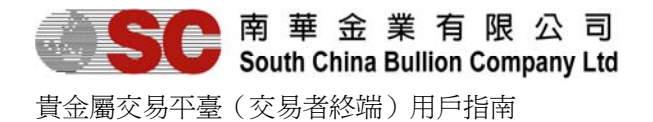

# 外匯/貴金屬交易平臺(交易者終端) 用戶指南

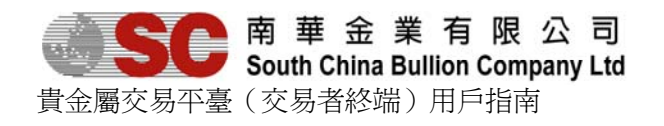

#### 目錄

| 1. 簡介             |   |
|-------------------|---|
| 2.軟體要求            |   |
| 3.系統操作            |   |
| 3.1.安裝貴金屬交易平臺     |   |
| 3.2.進入/退出交易平臺     |   |
| 3.2.1.登錄          |   |
| 3.2.2.關閉          |   |
| 3.2.3. 菜單簡介       | 6 |
| 3.3.常用視窗介紹        |   |
| 3.3.1.市場價格        |   |
| 3.3.1.1. 簡介       |   |
| 3.3.1.2 視窗結構      |   |
| 3.3.2.貴金屬圖表       |   |
| 3.3.3.訂單視窗        |   |
| 3.3.3.1.等候批示單     |   |
| 3.3.3.2.未完成訂單     |   |
| 3.3.3.3.已執行限價/停損單 |   |
| 3.3.3.4.已取消限價/停損單 |   |
| 3.3.4.交易視窗        |   |
| 3.3.4.1.開倉部位      |   |
| 3.3.4.2.倉位總結      |   |
| 3.3.4.3.已平倉位      |   |
| 3.3.5.客戶報表        |   |
| 3.4.個性化設置         |   |
| 3.4.1.更改密碼        |   |
| 3.4.2.風格設置        |   |
| 3.4.3.語言設置        |   |
| 3.4.4.字體設置        |   |
| 4. 定單(掛單)         |   |
| 4.1.新增限價單         |   |
| 4.2.修改限價單         |   |
| 4.3.取消限價單         |   |
| 5. 市價單            |   |
| 5.1.新增市價單         |   |
| 5.2.半倉            |   |
| 5.2.1.單一平倉        |   |
| 5.2.2.多項半倉        |   |
| 0.                |   |
| 0.1.              |   |
| 0.2.              |   |
| 0.3.              |   |

1.簡介

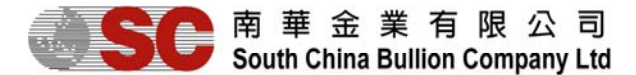

南華金業交易平台-客戶端,是一個通過互聯網提供外匯/貴金屬交易處理功能的系統。通過人性化的介面操作, 功能齊全的貴金屬交易平臺使用戶輕易實現查看市場價格、帳戶情況、貨幣圖表,輕鬆進行下定單、交易等操作。 市場價格:輕易獲取多種實時更新的外匯/貴金屬的最新價格情況。 帳戶情況:帳戶情況即時更新,讓用戶時刻掌握自己的資金情況。 貨幣圖表:強大的資料庫為用戶提供多種技術分析工具,方便用戶把握匯價的走勢。 定單交易:限價單、市價單輕易實現。同時提供多項諸如鎖定贏利/虧損等的自動交易功能。操作簡單,交易便 捷。 客戶報表:詳細報表為用戶提供資金使用情況、持倉情況等,讓用戶瞭解自己的投資情況。

#### 2.軟體要求

- 1. Windows XP 或以上版本
- Java 2 標準本平臺 6.0 (J2SE 運行環境) 可從 <u>http://www.sun.com</u>下載

#### 3.系統操作

#### 3.1. 安裝貴金屬交易平臺

找到安裝檔 TC\_ClientDemo\_Setup.exe,雙擊該文件,彈出如下安裝介面:

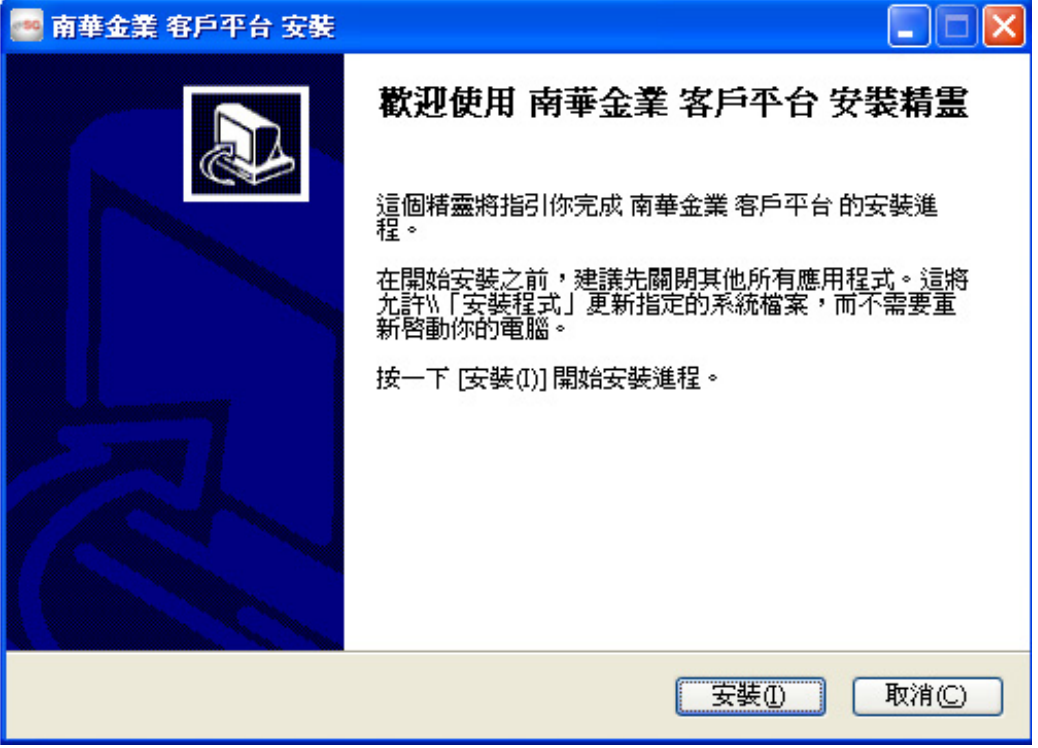

單擊「安裝(I)」,即會自動完成安裝程式。

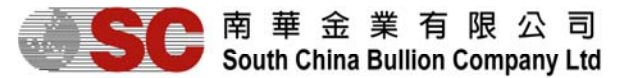

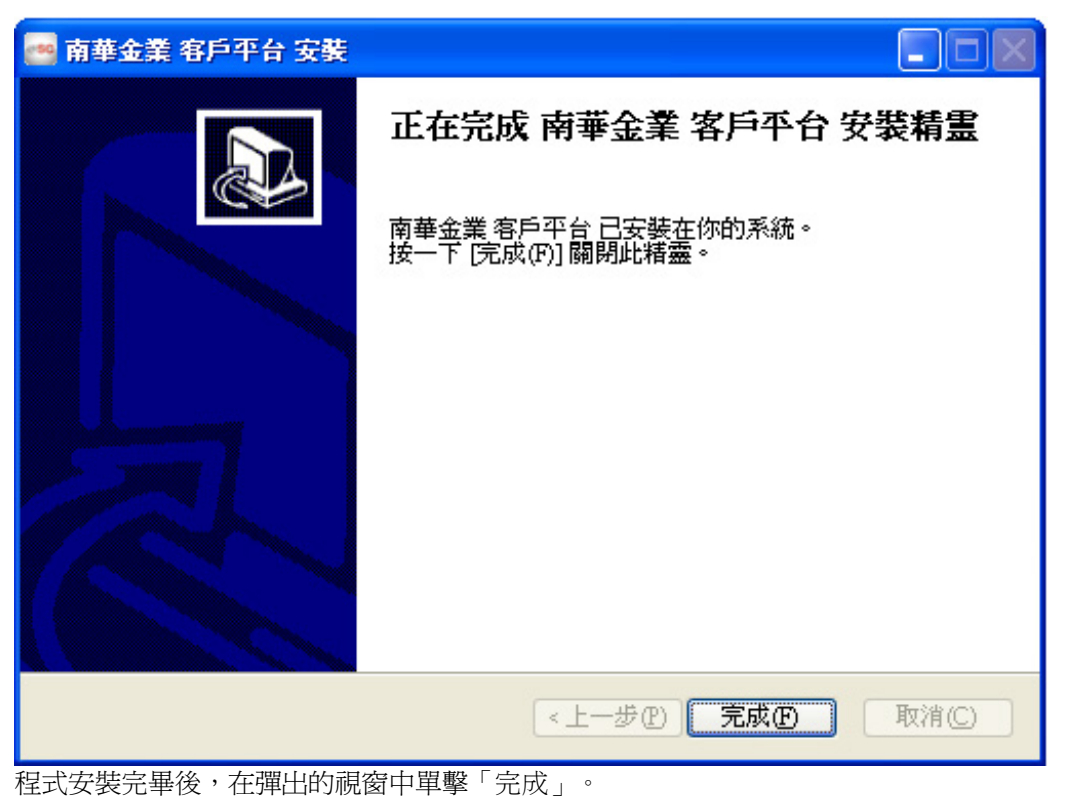

- 3.2. 進入/退出交易平臺
- 3.2.1. 登錄

| 登入                                                       | × |
|----------------------------------------------------------|---|
| 「「「「「」」」<br>「「」」」<br>South China Bullion Company Ltd     |   |
| 登入用戶          進階       密碼       忘記密碼         取消       確定 |   |
| 南華金業有限公司                                                 |   |

雙擊交易平臺的快捷啓動方式圖示,在彈出的登錄對話方塊中輸入登錄用戶名及密碼,點擊「確定」,進入系統。

成功登錄後,介面左上角會顯示用戶名及登錄狀態「CONNECTED(已連接)」。 以下是系統預設的版面,客戶可設定個人喜好的版面。

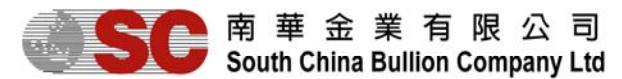

| 🔤 南華金業有     | 县公司 - | Trader : ITT | estAEMgr (CONN | ECTED) |       |     |      |    |      |              |             |        |               |               |
|-------------|-------|--------------|----------------|--------|-------|-----|------|----|------|--------------|-------------|--------|---------------|---------------|
| -34         |       |              |                |        |       |     |      |    | [T   | rade Date: 1 | 1 Sep 2012] | [S.Tim | e: 20 Sep 201 | 2 13:46:23] 🔵 |
|             |       |              |                |        |       | 單位  | 總資產值 | 可  | 用保證金 | 已用保證         | 金 浮重        | 加盈虧    | 帳戶結餘          | 資產/保證金        |
| _           |       |              |                |        | Ø     | _   |      |    |      |              |             |        |               | N/A           |
| 市場價格        |       |              |                |        | ° • 2 | 交易  |      |    |      |              |             |        |               | ਾ 🖸           |
| 自定列表        | 開倉部   | 位 倉位約        | 悤結             | 己平倉位   | 戶口情況  |     |      |    |      |              |             |        |               |               |
| ▲ 倫敦金 ▲ 倫敦金 |       |              |                |        |       |     | â    | 帳號 | 編號   | 交易日期         | 項目          | 買數量    |               | 買             |
| 出賣          |       | 買進           | 出賣             | 買      | 進     |     |      |    |      |              |             |        |               |               |
| 1762.7      | 117   | 63.01        | 1762.8         | 1763.  | 11    |     |      |    |      |              |             |        |               |               |
| 最低          |       | 最高           | 最低             | 最      | 高     |     |      |    |      |              |             |        |               |               |
| 1762.3      | 9 1   | 787.68       | 1762.49        | 1787   | 7.78  |     |      |    |      |              |             |        |               |               |
| 1           | 倫敦翁   | Į            |                |        |       |     |      |    |      |              |             |        |               |               |
|             |       | 冒淮           |                |        | -     | •   |      |    |      |              |             |        |               |               |
| 命令          |       |              |                |        |       | 1   |      |    |      |              |             |        |               | r 🖸           |
| 未完成訂單       | 已執行   | 限價/停損單       | 已取消限價/停損       | 單 等候批  | 示單    |     |      |    |      |              |             |        |               |               |
| 帳號          | 編號    | 交易日期         | 項目             | 買數量    | 賣數量   | 合約5 | 位 要: | 求價 | 現價   | 限價/停損        | 期限          | 平倉方法   | ト 開倉編號        | 自動取消定單        |
|             |       |              |                | 0.0    | 0     | 0   |      |    |      |              |             |        |               |               |
|             |       |              |                |        |       |     |      |    |      |              |             |        |               |               |
|             |       |              |                |        |       |     |      |    |      |              |             |        |               |               |
|             |       |              |                |        |       |     |      |    |      |              |             |        |               |               |
|             |       |              |                |        |       |     |      |    |      |              |             |        |               |               |
|             |       |              |                |        |       |     |      |    |      |              |             |        |               |               |
|             |       |              |                |        |       |     |      |    |      |              |             |        |               |               |
|             |       |              |                |        |       |     |      |    |      |              |             |        |               |               |

在介面的右上角會顯示當前的交易日期以及伺服器系統時間。 綠色圓點表示鏈結正常。

#### [Trade Date: 11 Sep 2012] [S.Time: 20 Sep 2012 13:46:23]

紅色圓點表示交易者終端與伺服器之間沒有鏈結上。

#### [Trade Date: 11 Sep 2012]

#### 3.2.2.關閉

單擊功能表上的「登出」,或者直接單擊視窗右上角的關閉按鈕(與電腦視窗的一般操作相同)

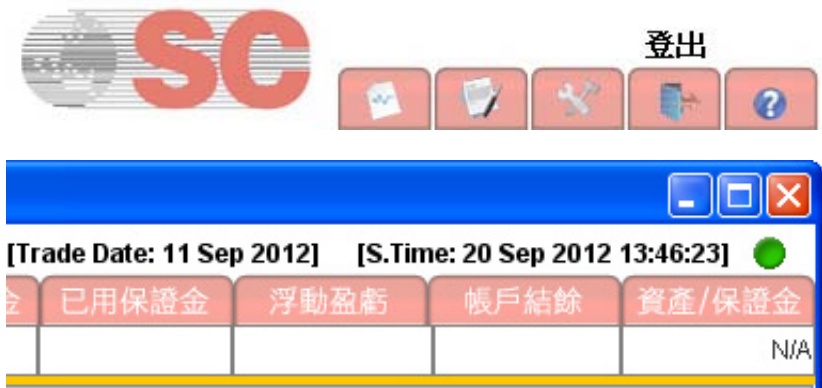

彈出確認關閉程式的視窗,單擊「是」,退出系統。

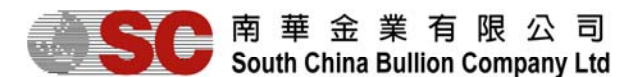

| 確定登; | Ц.       | × |
|------|----------|---|
| ?    | 你是否决定登出? |   |
|      | 确定取消     |   |

## 3.2.3. 功具欄簡介

客戶端的功具欄位於平台的左上角。

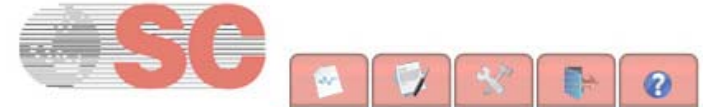

當中包含五個不同按鈕,分別是(從左至右順序):

- 1. 圖表 可讓用戶直達豐富完善的圖表功能。
- 2. 報表 可讓用戶查找及存取報表。
- 3. 設定 -在「設定」功能表下,用戶可以更改相關設置(如顯示風格、字體、語言、事件聲音等),使交易平 臺更符合個人使用習慣。
- 4. 登出

## 3.3.常用視窗介紹

常用視窗左上角顯示視窗名稱,右上角均有「最小化」、「最大化」,用戶也可根據需要調整視窗大小,用戶在調教至適合的擺放格式後,可於「設定」存儲存爲自訂模式。

## 南華金業有限公司 South China Bullion Company Ltd

貴金屬交易平臺 (交易者終端) 用戶指南

## 3.3.1. 市場價格

## 3.3.1.1. 簡介

市場價格有2種顯示方式:自定列表和自定格子。

「市場價格」視窗顯示項目、賣出價、買進價、最低價、最高價、時間、買利息、賣利息等資訊。 【說明】

項目:即買賣的合約項目,貨幣對的簡稱。 賣出價/買進價:賣出/買進合約項目的當前價格。 最低價/最高價:交易日當日的最低賣價/最高賣價。 時間:更新價格的時間。 買利息/賣利息:買進/賣出合約專案所產生的利息盈虧。

| 市場價格       丁       「       「       「       (       (       (       (       (       (       (       (       (       (       (       (       (       (       (       (       (       (       (       (       (       (       ()       ()       ()       ()       ()       ()       ()       ()       ()       ()       ()       ()       ()       ()       ()       ()       ()       ()       ()       ()       ()       ()       ()       ()       ()       ()       ()       ()       ()       ()       ()       ()       ()       ()       ()       ()       ()       ()       ()       ()       ()       ()       ()       ()       ()       ()       ()       ()       ()       ()       ()       ()       ()       ()       ()       ()       ()       ()       ()       ()       ()       ()       ()       ()       ()       ()       ()       ()       ()       ()       ()       ()       ()       ()       ()       ()       ()       ()       ()       ()       ()       ()       ()       ()       ()       ()       ()<                                                                                                    |      |        |        |        |        |       |       |       | ते | 市場價格           |                |               | • Z            |  |
|----------------------------------------------------------------------------------------------------|------|--------|--------|--------|--------|-------|-------|-------|----|----------------|----------------|---------------|----------------|--|
| $\begin{array}{c c c c c c c c c c c c c c c c c c c $                                                                                                    |      |        |        |        |        |       |       |       |    | 自定列表自定相        | 各子             |               |                |  |
| 育出       買進       賣出       買進         市場價格       「「「」」」」」       「」「」」」」       「」「」」」」       「」       「」       「」       「」       「」       「」       「」       「」       「」       「」       「」       「」       「」       「」       「」       「」       「」       「」       「」       「」       「」       「」       「」       「」       「」       「」       「」       「」       「」       「」       「」       「」       「」       「」       「」       「」       「」       「」       「」       「」       「」       「」       「」       「」       「」       「」       「」       「」       「」       「」       「」       「」       「」       「」       「」       「」       「」       「」       「」       「」       「」       「」       「」       「」       「」       「       「」       「」       「」       「」       「」       「」       「」       「       「」       「」       「」       「」       「」       「」       「」       「」       「」       「」       「」       「」       「」       「」       「」       「」       「」       「」       「」       「」       「」       「」       「」                                                                                                    |      |        |        |        |        |       |       |       |    | ▲ 倫察           | 边金             | 倫敦銀           |                |  |
| 市場價格       「「」」」」       「」」」」       「」」」」       「」」」」       「」」」」       「」」」」       「」」」」       「」」」」       「」」」」       「」」」」       「」」」」       「」」」」       「」」」」       「」」」」       「」」」」       「」」」」       「」」」」       「」」」」       「」」」」       「」」」」       「」」」」       「」」」」       「」」」」       「」」」」       「」」」」       「」」」」       「」」」」       「」」」」       「」」」」       「」」」」       「」」」」       「」」」」       「」」」」       「」」」」       「」」」」       「」」」」       「」」」」       「」」」」       「」」」」       「」」」」       「」」」」       「」」」」       「」」」」       「」」」       「」」」」       「」」」」       「」」」」       「」」」」       「」」」」       「」」」」       「」」」」       「」」」」       「」」」」       「」」」」       「」」」」       「」」」       「」」」」       「」」」」       「」」」」       「」」」」       「」」」       「」」」」       「」」」」       「」」」」       「」」」」       「」」」」       「」」」」       「」」」」       「」」」」       「」」」」       「」」」       「」」」       「」」」       「」」」       「」」」       「」」」       「」」」       「」」」       「」」」       「」」」       「」」」       「」」」       「」」」       「」」」       「」」」       「」」」       「」」」       「」」」       「」」」       「」」」       「」」」       「」」」       「」」」       「」」」       「」」」       「」」」       「」」」<                                                                                                    |      |        |        |        |        |       |       |       |    | 賣出             | 買進             | 賣出            | 買進             |  |
| 市場價格       最低       最低       最低       最低       最高       日本       28.26       28.73         直定列表       自定格子        一 ご       一 ご       一 ご       一 二       1614.7       1628.5       28.26       28.73         項目       賣出       買進       最低       最高       時間       買利息       賣利息       一 志       一 志       回 二         協教金       1616.0       1614.7       1628.5       15.54       -1.25       -0.75       一 二       一 二       一 二       一 二       一 二       一 二       一 二       一 二       一 二       一 二       一 二       一 二       一 二       一 二       一 二       一 二       一 二       一 二       一 二       1614.7       1628.5       28.73       28.73       1.554       -0.755       -0.755       酒       149.39       149.44       1.24.21       1.24.26       1.24.26       1.24.26       1.24.26       1.24.26       1.24.26       1.24.26       1.24.26       1.24.21       1.24.26       1.24.26       1.24.27       1.24.26       1.24.27       1.24.26       1.24.27       1.24.26       1.24.26       1.24.27       1.24.26       1.24.27       1.24.26       1.24.27       1.24.26       1.24.27       1.24.27       1.24.26                                                                                                    |      |        |        |        |        |       |       |       | ŀ  | 161 <b>7.4</b> | 161 <b>8.0</b> | 28. <b>37</b> | 28. <b>42</b>  |  |
| 市場價格       三 1014.7       1628.5       28.26       28.73         直定列表       自定格子       三       三       三       三       三       三       三       三       三       三       三       三       三       三       三       三       三       三       三       三       三       三       三       三       三       三       三       三       三       三       三       三       三       三       三       三       2       2       2       2       2       2       2       3       3       3       3       3       3       3       3       3       3       3       3       3       3       3       3       3       3       3       3       3       3       3       3       3       5       5       -0.75       14939       14944       1.2421       1.2426       1.2426       1.2426       1.2426       1.2426       1.2426       1.2426       1.2426       1.2426       1.2426       1.2426       1.2426       1.2426       1.2426       1.2437       1.554       0.00       0.000       149314       15041       1.2426       1.2437       1.2426       1.2437       1.2437       1.2437       1.24                                                                                                    |      |        |        |        |        |       |       |       |    | 最低             | 最高             | 最低            | 最高             |  |
| 自定列表       自定格子        法 <th>市場價格</th> <th></th> <th></th> <th></th> <th></th> <th></th> <th></th> <th>🏽 🗖 🖉</th> <th></th> <th>1614.7</th> <th>1628.5</th> <th>28.26</th> <th>28.73</th>                                                                                                    | 市場價格 |        |        |        |        |       |       | 🏽 🗖 🖉 |    | 1614.7         | 1628.5         | 28.26         | 28.73          |  |
| 項目       頁進       最低       最高       時間       頁利息       賣利息       賣進       賣進       賣出       賣進       賣進       勇進       勇進                                                                                                    | 自定列表 | 自定格子   |        |        |        |       |       |       |    | ▲ 港            | 金              | 歐元            |                |  |
| 倫教金1616.01616.61614.71628.515.54-1.25-0.75倫教銀28.3328.3828.2628.7315.54-1.25-0.75潜金1492614931149141504115.540.000.00歐元1.24211.24261.23841.243715.540.000.00英鎊1.53701.53751.53411.538315.540.000.00瑞郎0.96660.96710.96560.969515.540.000.00現元0.96710.96760.96260.970415.540.000.00融元0.75400.75450.74990.755015.540.000.00加二1.53681.53730.96640.9669                                                                                                    | 項目   | 賣出     | 買進     | 最低     | 最高     | 時間    | 買利息   | 賣利息   |    | 賣出             | 買進             | 賣出            | 買進             |  |
| 倫敦銀 28.33 28.38 28.26 28.73 15:54 -1.25 -0.75<br>港金 14926 14931 14914 15041 15:54 0.00 0.00<br>歐元 1.2421 1.2426 1.2384 1.2437 15:54 0.00 0.00<br>英鎊 1.5370 1.5375 1.5341 1.5383 15:54 0.00 0.00<br>瑞郎 0.9666 0.9671 0.9656 0.9695 15:54 0.00 0.00<br>日国 78.01 78.06 77.98 78.44 15:54 0.00 0.00<br>澳元 0.9671 0.9676 0.9626 0.9704 15:54 0.00 0.00<br>細元 0.7540 0.7545 0.7499 0.7550 15:54 0.00 0.00<br>細元 1.0446 15:54 0.00 0.00<br>細元 1.5368 1.5373 0.9664 0.9669                                                                                                    | 倫敦金  | 1616.0 | 1616.6 | 1614.7 | 1628.5 | 15:54 | -1.25 | -0.75 |    | 4020           | 440 4 4        | 10.04         | 1000           |  |
| 浩金 14926 14931 14914 15041 15:54 0.00 0.00<br>歐元 1.2421 1.2426 1.2384 1.2437 15:54 0.00 0.00<br>其務 1.5370 1.5375 1.5341 1.5383 15:54 0.00 0.00<br>瑞郎 0.9666 0.9671 0.9656 0.9695 15:54 0.00 0.00<br>月圓 78.01 78.06 77.98 78.44 15:54 0.00 0.00<br>澳元 0.9671 0.9676 0.9626 0.9704 15:54 0.00 0.00<br>細元 0.7540 0.7545 0.7499 0.7550 15:54 0.00 0.00<br>細元 1.0414 1.0410 1.0200 1.0446 15:54 0.00 0.00<br>細元 1.0414 1.0410 1.0200 1.0446 15:54 0.00 0.00<br>細元 1.0414 1.0410 1.0200 1.0446 15:54 0.00 0.00<br>四一 1.5368 1.5373 0.9664 0.9669                                                                                                    | 倫敦銀  | 28.33  | 28.38  | 28.26  | 28.73  | 15:54 | -1.25 | -0.75 |    | 14939          | 149 <b>44</b>  | 1.24          | 1.24 <b>20</b> |  |
| Since 1.2421 1.2426 1.2384 1.2437 15:54 0.00 0.00     其第     其第     1.5370 1.5375 1.5341 1.5383 15:54 0.00 0.00     瑞郎     0.9666 0.9671 0.9656 0.9695 15:54 0.00 0.00     現前     日面     78.01 78.06 77.98 78.44 15:54 0.00 0.00     決済     頂進     「出     日面     78.01 78.06 77.98 78.44 15:54 0.00 0.00     現前     日面     75.01 0.9676 0.9626 0.9704 15:54 0.00 0.00     提前     電出     電出     電     電 | 港金   | 14926  | 14931  | 14914  | 15041  | 15:54 | 0.00  | 0.00  |    | 最低             | 県高             | 景低            |                |  |
| 英鎊       1.5370       1.5375       1.5341       1.5383       15:54       0.00       0.00         瑞郎       0.966       0.9671       0.9656       0.9695       15:54       0.00       0.00         日間       78.01       78.06       77.98       78.44       15:54       0.00       0.00         漢元       0.9671       0.9676       0.9626       0.9704       15:54       0.00       0.00         融元       0.7540       0.7545       0.7499       0.7550       15:54       0.00       0.00         加二       1.0414       1.0414       1.0200       1.0446       15:54       0.00       0.00                                                                                                    | 歐元   | 1.2421 | 1.2426 | 1.2384 | 1.2437 | 15:54 | 0.00  | 0.00  |    |                | AE0.44         | 4.0004        |                |  |
| 瑞郎 0.966 0.9671 0.9656 0.9695 15:54 0.00 0.00<br>日国 78.01 78.06 77.98 78.44 15:54 0.00 0.00<br>決元 0.9671 0.9676 0.9626 0.9704 15:54 0.00 0.00<br>細元 0.7540 0.7545 0.7499 0.7550 15:54 0.00 0.00<br>加二 1.0414 1.0410 1.0290 1.0446 15:54 0.00 0.00                                                                                                    | 英鎊   | 1.5370 | 1.5375 | 1.5341 | 1.5383 | 15:54 | 0.00  | 0.00  |    | 14914          | 15041          | 1.2384        | 1.2437         |  |
| 日日     78.01     78.06     77.98     78.44     15:54     0.00     0.00       澳元     0.9671     0.9676     0.9626     0.9704     15:54     0.00     0.00       細元     0.7540     0.7545     0.7499     0.7550     15:54     0.00     0.00       加二     1.0414     1.0419     1.0200     1.0446     1.554     0.00     0.00                                                                                                    | 瑞郎   | 0.9666 | 0.9671 | 0.9656 | 0.9695 | 15:54 | 0.00  | 0.00  |    | 英              | 鎊              | 瑞             | 郎              |  |
| 決元 0.9671 0.9676 0.9626 0.9704 15:54 0.00 0.00<br>細元 0.7540 0.7545 0.7499 0.7550 15:54 0.00 0.00<br>細元 1.5368 1.5373 0.9664 0.9669                                                                                                    | 日圓   | 78.01  | 78.06  | 77.98  | 78.44  | 15:54 | 0.00  | 0.00  |    | 賣出             | 冒准             | 憲出            | 冒進             |  |
| 細元 0.7540 0.7545 0.7499 0.7550 15:54 0.00 0.00 1.5368 1.5373 0.9664 0.9669                                                                                                    | 澳元   | 0.9671 | 0.9676 | 0.9626 | 0.9704 | 15:54 | 0.00  | 0.00  |    | 東山             | 只是             | 東山            | 只是             |  |
|                                                                                                    | 紐元   | 0.7540 | 0.7545 | 0.7499 | 0.7550 | 15:54 | 0.00  | 0.00  |    | 1.5368         | 1.5373         | 0.9664        | 0.9669         |  |
| ////L 1.0414 1.0415 1.0350 1.0440 15.54 0.00 0.00                                                                                                    | 加元   | 1.0414 | 1.0419 | 1.0390 | 1.0446 | 15:54 | 0.00  | 0.00  |    |                | 10             |               |                |  |

用戶可以通過右擊「項目」欄或「賣出」/「買入」欄新增訂單及交易。 右擊項目名稱,新增定單交易及自定義列表。(只適用於自定列表模式)

| 市場價格 | 8               |                                                 |               |        |        |             |        | i 🛛 🖉 |  |  |  |  |
|------|-----------------|-------------------------------------------------|---------------|--------|--------|-------------|--------|-------|--|--|--|--|
| 自定列表 |                 |                                                 |               |        |        |             |        |       |  |  |  |  |
| 項目   | 3               | 賣出                                              | 買進            | 最低     | 最高     | 時間          | 買利息    | 賣利息   |  |  |  |  |
| 倫敦金  | 買入              | 市價單(                                            | 新單)           | 1614.7 | 1628.5 | 15:59       | -1.25  | -0.75 |  |  |  |  |
| 倫敦銀  | 南出              | 市價單(                                            | 新單)           | 28.26  | 28.73  | 15:59       | -1.25  | -0.75 |  |  |  |  |
| 港金   | 四1              | 限便留(                                            | 新聞)           | 14914  | 15041  | 15:59       | 0.00   | 0.00  |  |  |  |  |
| 歐元   | 夏八<br>吉山        | 限度型()                                           | 0/里/<br>46留\  | 1.2384 | 1.2437 | 15:59       | 0.00   | 0.00  |  |  |  |  |
| 英鎊   | 耳山              | MXI良里(:<br>//////////////////////////////////// | 初里)<br>如1993、 | 1.5341 | 1.5383 | 15:59       | 0.00   | 0.00  |  |  |  |  |
| 瑞郎   | 見へ              | 伊摂単()                                           | 初里)<br>mana   | 0.9656 | 0.9695 | 15:59       | 0.00   | 0.00  |  |  |  |  |
| 日圓   | 買出              | 19.1頁單()                                        | <b>新</b> 里)   | 77.97  | 78.44  | 15:59       | 0.00   | 0.00  |  |  |  |  |
| 澳元   | 列表              | 設定                                              |               | 0.9626 | 0.9704 | 15:59       | 0.00   | 0.00  |  |  |  |  |
| 細元   |                 | 0.7537                                          | 0.7542        | 0.7499 | 0.7550 | 15:59       | 0.00   | 0.00  |  |  |  |  |
| 加元   |                 | 1.0417                                          | 1.0422        | 1.0390 | 1.0446 | 15:59       | 0.00   | 0.00  |  |  |  |  |
|      | . <del></del> . | 1 ++++++                                        | 住 宙凸 "        | 声山"    | " [    | <u>mj</u> " | 111995 |       |  |  |  |  |

用戶也可以直接雙擊"賣出"、"買入",彈出另一個視窗新增交易。

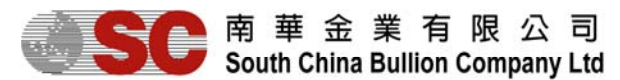

| 新增 市價單    | _      |    | X     |
|-----------|--------|----|-------|
|           |        |    |       |
| 項目        | 倫敦金    |    |       |
| 成交價       | 1617.9 |    |       |
| 買進/賣出     | 賣出     |    |       |
| 數量        | 1.0    | -  |       |
|           |        |    |       |
|           |        | 數量 | 合約單位  |
|           | 1.0    |    | 100.0 |
|           |        |    |       |
|           |        |    |       |
|           |        |    |       |
| 合約單位總和 10 | 0.0    |    |       |
| 新增 (9)    | 取消     |    |       |
|           |        |    |       |

#### 3.3.1.2 視窗結構

「列表設定」功能用於設定顯示在「市場價格」視窗中的所顯示的合約及其順序。

在「自定列表」中右擊其中一個項目名稱或「市場價格」視窗內其他空白地方,選擇「列表設定」。 <sup>市場價格</sup>

|               |                             |               |                        |        |        |       |        |             | 項目            | 賣出        | 買進     | 最低     | 最高     | 時間    | 買利息   | 賣利息   |  |
|---------------|-----------------------------|---------------|------------------------|--------|--------|-------|--------|-------------|---------------|-----------|--------|--------|--------|-------|-------|-------|--|
| 市場價格          | 10000                       |               |                        |        |        |       |        |             | 倫敦金           | 1620.4    | 1621.0 | 1614.7 | 1628.5 | 16:11 | -1.25 | -0.75 |  |
|               | - 20000                     |               |                        |        |        |       |        |             | 倫敦銀<br>洪全     | 28.49     | 28.54  | 28.26  | 28.73  | 16:11 | -1.25 | -0.75 |  |
| 目定列:          | 表                           | 目定裕子          |                        |        |        |       |        |             | /喧亚<br>歐元     | 1 2 4 1 9 | 12424  | 12384  | 1 2437 | 16:11 | 0.00  | 0.00  |  |
| 1 IIII        | 1                           | 声出            | 曾進                     | 恩任     | 原方     | 岐閉    | 曾利自    | <b>声</b> 利自 | 英鎊            | 1.5372    | 1.5377 | 1.5341 | 1.5383 | 16:11 | 0.00  | 0.00  |  |
|               |                             | АШ            | 貝座                     | AC44.7 | ACOO 5 | H4181 | 9,4106 | AUN6.       | 瑞郎            | 0.9665    | 0.9670 | 0.9656 | 0.9695 | 16:11 | 0.00  | 0.00  |  |
| 備教金           | 買入                          | 市價單()         | 新單)                    | 1614.7 | 1628.5 | 15:59 | -1.25  | -0.75       |               | 77.98     | 78.03  | 77.95  | 78.44  | 16:11 | 0.00  | 0.00  |  |
| 倫敦銀           | 賣出                          | 市價單()         | 新單)                    | 28.26  | 28.73  | 15:59 | -1.25  | -0.75       | 澳元<br>29元     | 0.9670    | 0.9675 | 0.9626 | 0.9704 | 16:11 | 0.00  | 0.00  |  |
| 港金            | 留入                          | 限價留(3         | 新聞)                    | 14914  | 15041  | 15:59 | 0.00   | 0.00        | 血元<br>加元      | 1.0413    | 1 0418 | 1 0390 | 1 0446 | 16:11 | 0.00  | 0.00  |  |
| 歐元            | 東八                          |               | bri 999 ∖<br>bri 999 ∖ | 1.2384 | 1.2437 | 15:59 | 0.00   | 0.00        | ))#/ <b>(</b> |           |        |        |        |       | 0.00  | 0.00  |  |
| 英鎊            | 買凸                          | ()単項(刃9       | 57里)<br>☞ ■ 5          | 1.5341 | 1.5383 | 15:59 | 0.00   | 0.00        |               |           |        |        |        |       |       |       |  |
| 瑞郎            | 寅人                          | 停損單(約         | ) (新単)                 | 0.9656 | 0.9695 | 15:59 | 0.00   | 0.00        |               |           |        |        |        |       |       |       |  |
| 日間            | <b>日周</b>                   |               |                        |        | 78 44  | 15:59 | 0.00   | 0.00        | 00            |           |        |        |        |       |       |       |  |
| 連元            | 列表                          | 設定            |                        | 0.9626 | 0 9704 | 15:59 | 0.00   | 0.00        |               |           |        |        |        |       |       |       |  |
| 2011<br>2017년 |                             | 0 7537        | 0 7542                 | 0.7490 | 0.7550 | 15:50 | 0.00   | 0.00        | 列表設定          |           |        |        |        |       |       |       |  |
|               |                             | 1 0/17        | 1 0/22                 | 1 0300 | 1.0446 | 15:50 | 0.00   | 0.00        |               |           |        |        |        |       |       |       |  |
|               |                             | 1.0417        | 1.0422                 | 1.0550 | 1.0440 | 10.00 | 0.00   | 0.00        |               |           |        |        |        |       |       |       |  |
| 市場價格          |                             |               |                        |        |        |       |        | 1           |               |           |        |        |        |       |       |       |  |
| 目定列表          | 目定裕于                        |               |                        |        |        |       |        | -           |               |           |        |        |        |       |       |       |  |
| 声山            |                             | 四准            |                        | чц     | 田准     |       | 4      | -           |               |           |        |        |        |       |       |       |  |
| 山夏            |                             | 貝進            | 貝                      | ш      | 貝連     |       |        |             |               |           |        |        |        |       |       |       |  |
| 1 527         | 7 4                         | 52 <b>0</b> 7 | 0.06                   | 60 0   |        |       |        |             |               |           |        |        |        |       |       |       |  |
| 1.55          | <b>/</b>   '                | .5502         | 0.30                   |        |        |       |        |             |               |           |        |        |        |       |       |       |  |
| 是低            |                             | 星宫            | Ē                      | 低      | 星亭     |       |        |             |               |           |        |        |        |       |       |       |  |
| HX IEN        |                             | 月入日リ          | ях                     | , 1EN  | 月八日」   | 列     | 表設定    |             |               |           |        |        |        |       |       |       |  |
| 1.534         | 1.5341 1.5383 0.9656 0.9695 |               |                        |        |        |       |        |             |               |           |        |        |        |       |       |       |  |
|               | 日圓 澳元 🖌                     |               |                        |        |        | ,     |        |             |               |           |        |        |        |       |       |       |  |
| 一賣出           |                             | 買進            | 賣                      | 出      | 買進     |       |        |             |               |           |        |        |        |       |       |       |  |

- 改變列表順序

在「Selected(已選擇欄目)」中,選擇所需移動的項目,然後以圖示的兩個上、下按鈕,自由改變合約顯示順序。

8 d d

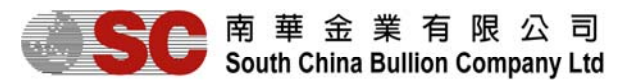

| 增加/減少列   | *** |                       | X |
|----------|-----|-----------------------|---|
| UnSelect |     | Selecte<br>倫敦金<br>倫敦銀 | d |
| 向上移動項目   |     | 港金                    |   |
|          |     | T_ 11/                |   |
| 確定       |     | 取消                    |   |

- 改動顯示合約項目

在視窗中,顯示了兩項欄目,包括「未選取欄」及「選取欄」。以圖示兩個按鈕,自由設定增加或減少顯示 合約項目。

| 增加/減少列                                | <b>— X</b> —                                                  | 增加/減少列                                                                                                    | X     |
|---------------------------------------|---------------------------------------------------------------|----------------------------------------------------------------------------------------------------|-------|
| UnSelect<br>不會顯示在<br>「市場價格」<br>視窗的項目。 | Selected<br>倫教金<br>倫教銀<br>潜金<br>歐元<br>顯示在<br>「市場價格」<br>視窗的項目。 | UnSelect<br>協教金<br>倫教金<br>倫教銀<br>港金<br>歐元<br>英務<br>瑞郎<br>日間<br>日週<br>四元<br>知元<br>加元<br>ション<br>加元<br>ション<br>加元 | j<br> |
| <br>確定                                | 取消                                                            | · · · · · · · · · · · · · · · · · · ·                                                                         |       |

## 3.3.2. 外匯/貴金屬圖表功能

在「檢視」功能表下選擇「圖表」,或直接點擊工具欄的「圖表」,或按 F1 鍵,打開「貴金屬圖表」視窗。

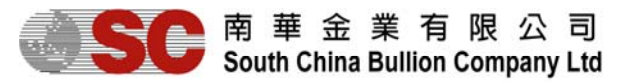

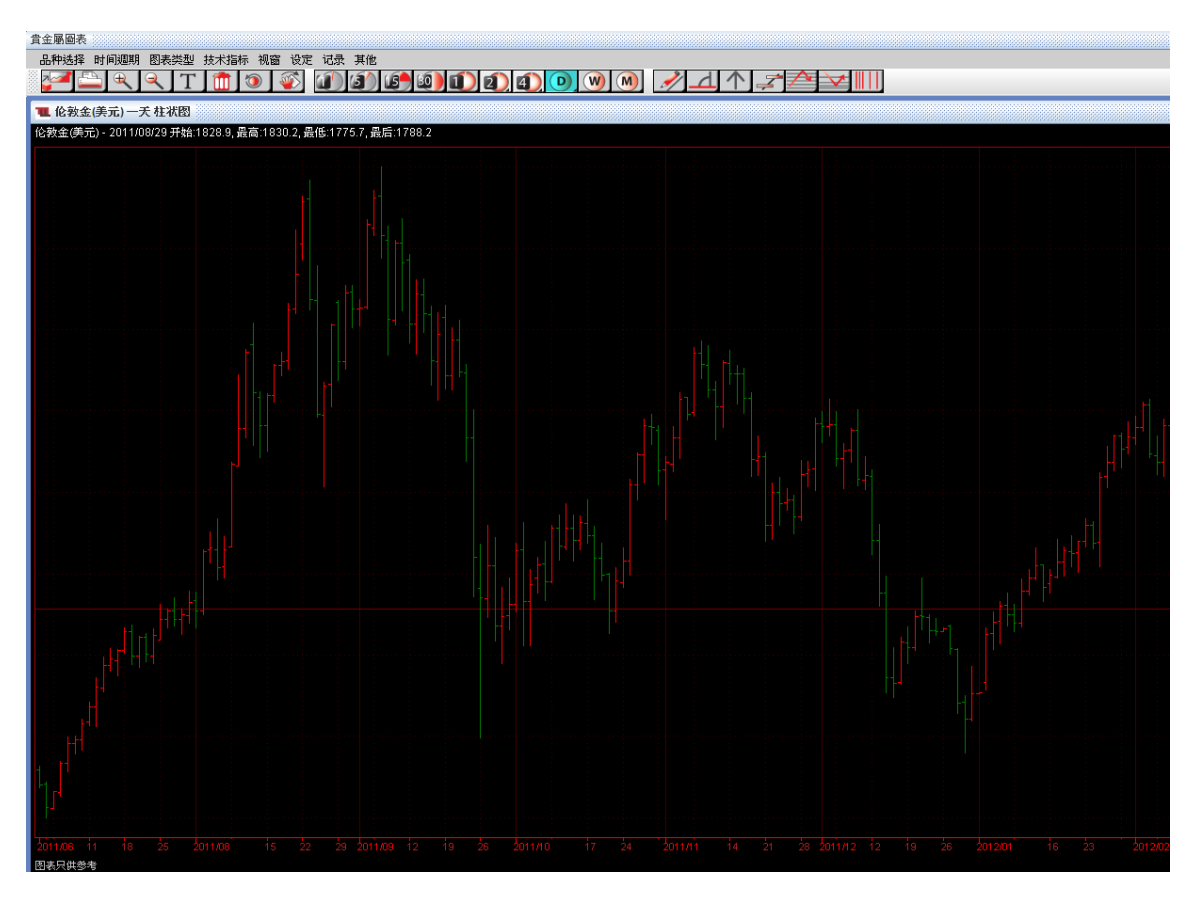

貴金屬圖表以便捷的操作爲用戶提供了不同時間週期的多種貨幣圖表。圖表提供有多種不同的技術指標工具,例 如常用的技術指標——簡單移動平均線(SMA)、相對強弱指標(RSI)、平滑異同移動平均線(MACD)等,黃金 比率,自繪走勢線等。

看以下的圖表功能縱覽圖。

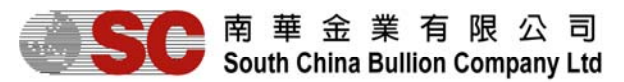

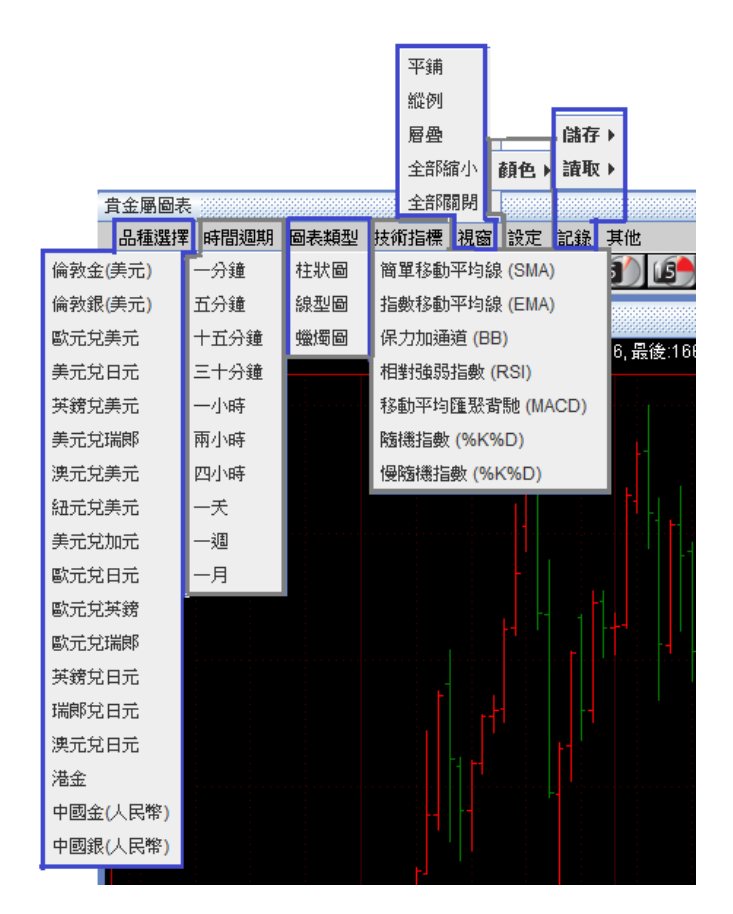

貴金屬圖表的工具欄圖示功能介紹:

|              | 彈出畫面                                    |
|--------------|-----------------------------------------|
|              | 列印畫面                                    |
| €            | 放大                                      |
| <            | · 縮小                                    |
| T            | - 添加文字                                  |
|              | - 刪除物件                                  |
| ۱            | ・重設圖片                                   |
| - 🎻          | 移動工具                                    |
|              | 1 5 1 1 1 1 1 1 1 1 1 1 1 1 1 1 1 1 1 1 |
| 1小時          | 、2 小時、4 小時、一日、一週及一個月。                   |
| , A          | 繪畫線條                                    |
| 4            | 水平線                                     |
| $ \uparrow $ | 箭咀                                      |
| 7            | 繪畫線條(高低位)                               |
| $\wedge$     | 繪畫斐波那契(黃金比例)回調                          |
| ∕∕           | 繪畫斐波那契(黃金比例)預測                          |
| ∭            | 書斐波那契(黃金比例)時間周期                         |
|              |                                         |

#### SC 南華金業有限公司 South China Bullion Company Ltd

貴金屬交易平臺 (交易者終端) 用戶指南

#### 3.3.3.訂單視窗

本交易平台有四種定單視窗分別提供不同的資訊:等候批示單、未完成訂單、已取消限價/停損單、已執行限價/ 停損單。

#### 3.3.3.1. 等候批示單

當用戶新增/修改/執行定單或交易時,該訂單或交易需要等待伺服器或交易員批准,則會顯示在「等候批示單」 視窗。

| 命令   |      |        |     |       |                     |       |     |      |    |    | r 🛛 |
|------|------|--------|-----|-------|---------------------|-------|-----|------|----|----|-----|
| 未完成論 | J單 E | 2執行限價/ | 停損單 | 已取消限( | <mark>₹</mark> /停損單 | [ 等候] | 批示單 |      |    |    |     |
| 行動   | 時間   | 編號     | 帳號  | 項目    | 買                   | 成交價   | 數量  | 合約單位 | 狀況 | 備註 |     |
|      |      |        |     |       |                     |       |     |      |    |    |     |
|      |      |        |     |       |                     |       |     |      |    |    |     |

#### 3.3.3.2. 未完成訂單

用戶可以買進或賣出限價單/停損單。當訂單請求價與市場價不符時(即市場價不在訂單請求價的範圍之內), 該訂單請求會顯示在「未完成訂單」內。

用戶可以通過右鍵功能表修改、執行或取消該訂單請求。

| 命令   |                  |     |         |       |         |                              |     |         |         |      |      | i 🖉 🗖  |
|------|------------------|-----|---------|-------|---------|------------------------------|-----|---------|---------|------|------|--------|
| 未完成諸 | 丁單 已執行限價//       | 亭損單 | 已取消限價/停 | 損單 等候 | 批示單     |                              |     |         |         |      |      |        |
| 編號   | 交易日期             | 項目  | 買數量     | 賣數量   | 合約單位    | 要求價                          | 現價  | 限價/停    | 員期限     | 平倉方法 | 開倉編號 | 自動取消定單 |
| 17   | 2009-11-25 16:04 | LLG |         | 3.0   | 200     |                              | 117 | 77.7 限價 | 2009-11 | 自定   | 72   |        |
|      |                  |     | 0.0     | 3.0   |         | 无王百四秋如花<br>B388 Terret E B-6 |     |         |         |      |      |        |
|      |                  |     |         |       | L 19205 | 見選取帳號                        | _   |         |         |      |      |        |
|      |                  |     |         |       | 修改      | 2定單                          |     |         |         |      |      |        |
|      |                  |     |         |       | 取》      | 定單                           |     |         |         |      |      |        |
|      |                  |     |         |       | 買       | 、市價單(新單)                     | )   |         |         |      |      |        |
|      |                  |     |         |       | 査と      | 出市價單(新單)                     | )   |         |         |      |      |        |
|      |                  |     |         |       | 買り      | 、限價單(新單)                     | )   |         |         |      |      |        |
|      |                  |     |         |       | 査は      | 出限價單(新單)                     | )   |         |         |      |      |        |
|      |                  |     |         |       | 買り      | (停損單(新單)                     | )   |         |         |      |      |        |
| 4    |                  |     |         |       | 査は      | 出 停損單(新單)                    |     |         |         |      |      |        |
|      |                  |     |         |       |         |                              |     |         |         |      |      |        |

#### 3.3.3.3.1 已執行限價/停損單

- 最近

「已執行限價/停損單」顯示的是已執行的訂單。

| 命令   |         |         |        |      |       |       |        |                  |                  |      | • <b>•</b> 2 |
|------|---------|---------|--------|------|-------|-------|--------|------------------|------------------|------|--------------|
| 未完成詞 | 「單   已執 | 行限價/停損單 | - 已取消限 | 們停損單 | 等候批示單 |       |        |                  |                  |      |              |
| 最近   | 查詢      |         |        |      |       |       |        |                  |                  |      |              |
| 編號   | 買數量     | 賣數量     | 成交數量   | 合約單位 | 項目    | 限價/停損 | 要求價    | 交易日期             | 成交日期             | 平倉方法 | 自動取消定單       |
| 18   |         | 0.5     | 0.5    | 50   | LLG   | 停損    | 1175.8 | 2009-11-25 16:04 | 2009-11-25 17:04 | 自定   |              |
| 7    |         | 0.1     | 0.1    | 10   | LLG   | 限價    | 1177.9 | 2009-11-25 11:09 | 2009-11-25 14:21 |      |              |
|      | 0.      | 0 0.6   |        |      |       |       |        |                  |                  |      |              |
|      |         |         |        |      |       |       |        |                  |                  |      |              |
|      |         |         |        |      |       |       |        |                  |                  |      |              |
|      |         |         |        |      |       |       |        |                  |                  |      |              |
|      |         |         |        |      |       |       |        |                  |                  |      |              |
|      |         |         |        |      |       |       |        |                  |                  |      |              |
|      |         |         |        |      |       |       |        |                  |                  |      |              |
|      |         |         |        |      |       |       |        |                  |                  |      |              |

- 查詢

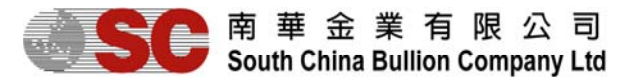

用戶可以在「查詢」頁選擇查詢在某一期間內已執行的訂單,但所選期間不得超過5日。

| 命令   |                                                                                                    |         |     |      |        |       |    |        |                  |                  |    | o 🖸 |  |  |
|------|----------------------------------------------------------------------------------------------------|---------|-----|------|--------|-------|----|--------|------------------|------------------|----|-----|--|--|
| 未完成諸 | 5單 2:                                                                                                    | 執行限價/停排 | 負單  | 已取消限 | ·價/停損單 | 等候批示單 |    |        |                  |                  |    |     |  |  |
| 最近   | 查詢                                                                                                    |         |     |      |        |       |    |        |                  |                  |    |     |  |  |
| 編號   | 編號 買數量 <u>賣數量</u> 成交數量 合約單位 項目 限價/停損 要求價 交易日期 成交日期 平倉方法 自動取消定單<br>18. 0.5 0.5 50ULC / / / / / / / / / / / / / / / / / / / |         |     |      |        |       |    |        |                  |                  |    |     |  |  |
| 18   |                                                                                                    |         | 0.5 | 0.5  | 50     | LLG   | 停損 | 1175.8 | 2009-11-25 16:04 | 2009-11-25 17:04 | 自定 |     |  |  |
| 7    |                                                                                                    |         | 0.1 | 0.1  | 10     | LLG   | 限價 | 1177.9 | 2009-11-25 11:09 | 2009-11-25 14:21 |    |     |  |  |
|      | (                                                                                                    | ).0     | 0.6 |      |        |       |    |        |                  |                  |    |     |  |  |
|      |                                                                                                    |         |     |      |        |       |    |        |                  |                  |    |     |  |  |
|      |                                                                                                    |         |     |      |        |       |    |        |                  |                  |    |     |  |  |
|      |                                                                                                    |         |     |      |        |       |    |        |                  |                  |    |     |  |  |
|      |                                                                                                    |         |     |      |        |       |    |        |                  |                  |    |     |  |  |
|      |                                                                                                    |         |     |      |        |       |    |        |                  |                  |    |     |  |  |
|      |                                                                                                    |         |     |      |        |       |    |        |                  |                  |    |     |  |  |
| 顯示   | 選擇                                                                                                    | 取出      | 1   |      |        |       |    |        |                  |                  |    |     |  |  |

在「查詢」頁,在右下角選擇查詢的日期範圍(若沒有出現日期選擇條,可點擊左下角「顯示選擇」按鈕),然後單擊「取出」,視窗即可顯示查詢期間的已執行的限價/停損訂單。

|      | _ |    |        |             |     |             |  |
|------|---|----|--------|-------------|-----|-------------|--|
| 臆藏選擇 |   | 取出 | ▶ 今日 由 | Jun 4, 2012 | 호 🗹 | Jun 4, 2012 |  |
|      |   |    |        |             |     |             |  |

#### 3.3.3.4. 已取消限價/停損單

- 最近

該視窗顯示已經取消的限價/停損訂單。

| 命令   |        |         |       |      |       |        |                  |                  |            |      |        | ø |
|------|--------|---------|-------|------|-------|--------|------------------|------------------|------------|------|--------|---|
| 未完成訂 | 「單 三執行 | 亍限價/停損單 | 已取消限例 | 即停損單 | 等候批示單 |        |                  |                  |            |      |        |   |
| 最近   | 查詢     |         |       |      |       |        |                  |                  |            |      |        |   |
| 編號   | 買數量    | 賣數量     | 合約單位  | 項目   | 限價/停損 | 要求價    | 交易日期             | 取消日期             | 期限         | 平倉方法 | 自動取消定單 |   |
| 19   | 0.5    |         | 50    | LLG  | 限價    | 1176.0 | 2009-11-25 16:10 | 2009-11-25 16:13 | 2009-11-27 |      |        |   |
| 16   |        | 0.5     | 50    | LLG  | 停損    | 1175.9 | 2009-11-25 16:02 | 2009-11-25 16:04 | 2009-11-27 |      |        |   |
| 15   |        | 0.5     | 50    | LLG  | 停損    | 1176.2 | 2009-11-25 16:02 | 2009-11-25 16:04 | 2009-11-27 |      |        |   |
| 14   |        | 0.5     | 50    | LLG  | 停損    | 1175.0 | 2009-11-25 16:01 | 2009-11-25 16:01 | 2009-11-27 |      |        |   |
| 13   |        | 0.5     | 50    | LLG  | 停損    | 1175.3 | 2009-11-25 16:00 | 2009-11-25 16:01 | 2009-11-27 |      |        |   |
| 12   | 0.5    |         | 50    | LLG  | 停損    | 1182.2 | 2009-11-25 15:57 | 2009-11-25 16:01 | 2009-11-27 |      |        |   |
| 11   | 0.5    |         | 50    | LLG  | 停損    | 1182.0 | 2009-11-25 15:57 | 2009-11-25 16:01 | 2009-11-27 |      |        |   |
| 10   | 0.1    |         | 10    | LLG  | 停損    | 1181.8 | 2009-11-25 15:32 | 2009-11-25 15:55 | 2009-11-27 |      |        |   |
| 9    | 0.5    |         | 50    | LLG  | 停損    | 1181.5 | 2009-11-25 15:21 | 2009-11-25 15:55 | 2009-11-27 |      | -      | - |
| •    |        |         |       |      |       |        |                  |                  |            |      | •      |   |

-查詢

用戶可以通過「查詢」頁選擇查詢某一期間內的已取消的訂單,但所選期間不得超過5日。

| 命令   |         |                  |       |       |       |        |                  |                  |            |      |        |     |
|------|---------|------------------|-------|-------|-------|--------|------------------|------------------|------------|------|--------|-----|
| 未完成訓 | 「單」 已執行 | 示限價 <b>/</b> 停損單 | 已取消限何 | 賈/停損單 | 等候批示單 |        |                  |                  |            |      |        |     |
| 最近   | 查詢      |                  |       |       |       |        |                  |                  |            |      |        |     |
| 編號   | 買數量     | 賣數量              | 合約單位  | 項目    | 限價/停損 | 要求價    | 交易日期             | 取消日期             | 期限         | 平倉方法 | 自動取消定單 | i i |
| 19   | 0.5     |                  | 50    | LLG   | 限價    | 1176.0 | 2009-11-25 16:10 | 2009-11-25 16:13 | 2009-11-27 |      |        |     |
| 16   |         | 0.5              | 50    | LLG   | 停損    | 1175.9 | 2009-11-25 16:02 | 2009-11-25 16:04 | 2009-11-27 |      |        |     |
| 15   |         | 0.5              | 50    | LLG   | 停損    | 1176.2 | 2009-11-25 16:02 | 2009-11-25 16:04 | 2009-11-27 |      |        |     |
| 14   |         | 0.5              | 50    | LLG   | 停損    | 1175.0 | 2009-11-25 16:01 | 2009-11-25 16:01 | 2009-11-27 |      |        |     |
| 13   |         | 0.5              | 50    | LLG   | 停損    | 1175.3 | 2009-11-25 16:00 | 2009-11-25 16:01 | 2009-11-27 |      |        |     |
| 12   | 0.5     |                  | 50    | LLG   | 停損    | 1182.2 | 2009-11-25 15:57 | 2009-11-25 16:01 | 2009-11-27 |      |        |     |
| 11   | 0.5     |                  | 50    | LLG   | 停損    | 1182.0 | 2009-11-25 15:57 | 2009-11-25 16:01 | 2009-11-27 |      |        |     |
| 10   | 0.1     |                  | 10    | LLG   | 停損    | 1181.8 | 2009-11-25 15:32 | 2009-11-25 15:55 | 2009-11-27 |      |        | T   |
|      |         |                  |       |       |       |        |                  |                  |            |      | •      |     |
| 顯示   | 選擇      | 取出               |       |       |       |        |                  |                  |            |      |        |     |

在「查詢」頁,在右下角選擇查詢的日期範圍(若沒有出現日期選擇條,可點擊左下角「顯示選擇」按鈕),然後單擊「取出」,視窗即可顯示查詢期間的已取消的限價/停損訂單。

#### SC 南華金業有限公司 South China Bullion Company Ltd

貴金屬交易平臺(交易者終端)用戶指南

臆藏選擇取出

🗹 今日 由 🛛 Jun 4, 2012 🔄 至 🛛 Jun 4, 2012

#### 3.3.4. 交易視窗

本交易平台有3種類型的交易視窗,分別顯示交易的不同資訊:開倉部位、倉位總結、已平倉位。

#### 3.3.4.1. 開倉部位

該視窗顯示帳戶現有倉位的所有資訊。其中的浮動盈/虧會根據即時價格計算並更新。

| 交易 副語言語 |      |           |    |     |     |        |        |        |           |           |      | - d |
|---------|------|-----------|----|-----|-----|--------|--------|--------|-----------|-----------|------|-----|
| 開倉部位    | 倉位總結 | 日平倉位      |    |     |     |        |        |        |           |           |      |     |
| 平倉      | 編號   | 交易日期      | 項目 | 買數量 | 賣數量 | 買      | 賣      | 折算價    | 浮動盈/虧     | 合約單位      | 手續費  |     |
| 平倉      | 4    | 2012-06-0 | 瑞郎 |     | 1.0 |        | 0.9665 | 0.9670 | -403.39   | 100,000.0 | 0.00 |     |
| 平倉      | 5    | 2012-06-0 | 澳元 | 1.0 |     | 0.9676 |        | 0.9670 | -468.00   | 100,000.0 | 0.00 |     |
| 平倉      | 3    | 2012-06-0 | 英鎊 |     | 1.0 |        | 1.5365 | 1.5373 | -624.00   | 100,000.0 | 0.00 |     |
|         |      |           |    | 1.0 | 2.0 |        |        |        | -1,495.39 |           | 0.00 |     |
|         |      |           |    |     |     |        |        |        |           |           |      |     |
|         |      |           |    |     |     |        |        |        |           |           |      |     |
|         |      |           |    |     |     |        |        |        |           |           |      |     |
|         |      |           |    |     |     |        |        |        |           |           |      |     |
|         |      |           |    |     |     |        |        |        |           |           |      |     |
|         |      |           |    |     |     |        |        |        |           |           |      |     |
|         |      |           |    |     |     |        |        |        |           |           |      |     |
|         |      |           |    |     |     |        |        |        |           |           |      |     |
|         |      |           |    |     |     |        |        |        |           |           |      |     |
|         |      |           |    |     |     |        |        |        |           |           |      |     |

- 每個交易單獨顯示為一行。
- 關於倉位的任何改變(新增/改變/移除)都會即時反映在「開倉部位」窗口。
- 用戶可以通過右擊記錄行以新增交易或進行平倉。

| 交易   |      |           |    |   |                                        |            |     |        |        |        |           |           |      | <b>⊏</b> ⊿ |
|------|------|-----------|----|---|----------------------------------------|------------|-----|--------|--------|--------|-----------|-----------|------|------------|
| 開倉部位 | 倉位總結 | 已平倉位      |    |   |                                        |            |     |        |        |        |           |           |      |            |
| 平倉   | 編號   | 交易日期      | 項目 | 1 | 買數量                                    | 賣數量        | Ł   | 買      | 賣      | 折算價    | 浮動盈/虧     | 合約單位      | 手續費  |            |
| 平倉   | 4    | 2012-06-0 | 瑞郎 |   |                                        |            | 1.0 |        | 0.9665 | 0.9670 | -403.39   | 100,000.0 | 0.00 |            |
| 平倉   | 5    | 2012-06-0 | 澳元 |   | 檢視全部帳號                                 |            |     | 0.9676 |        | 0.9672 | -312.00   | 100,000.0 | 0.00 |            |
| 平倉   | 3    | 2012-06-0 | 英鎊 | 1 | 檢視選取帳號                                 |            | 1.0 |        | 1.5365 | 1.5373 | -624.00   | 100,000.0 | 0.00 |            |
|      |      |           |    | 3 | 平倉                                     |            | 2.0 |        |        |        | -1,339.39 |           | 0.00 |            |
|      |      |           |    |   | 買入 市價單(<br>賣出 市價單)<br>買入 止賺單<br>買入 停損單 | 新單)<br>新單) |     |        |        |        |           |           |      |            |

- 用戶亦可在項目以第一欄的平倉按鍵,快速平倉。

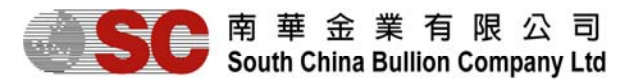

| 交易   |      |           |    |     |     |        |        |        |           |           |      |  |
|------|------|-----------|----|-----|-----|--------|--------|--------|-----------|-----------|------|--|
| 開倉部位 | 倉位總結 | 日平倉位      |    |     |     |        |        |        |           |           |      |  |
| 平倉   | 編號   | 交易日期      | 項目 | 買數量 | 賣數量 | 買      | 賣      | 折算價    | 浮動盈/虧     | 合約單位      | 手續費  |  |
| 平倉   | 4    | 2012-06-0 | 瑞郎 |     | 1.0 |        | 0.9665 | 0.9670 | -403.39   | 100,000.0 | 0.00 |  |
| 平倉   | 5    | 2012-06-0 | 澳元 | 1.0 |     | 0.9676 |        | 0.9670 | -468.00   | 100,000.0 | 0.00 |  |
| 平倉   | 3    | 2012-06-0 | 英鎊 |     | 1.0 |        | 1.5365 | 1.5373 | -624.00   | 100,000.0 | 0.00 |  |
|      |      |           |    | 1.0 | 2.0 |        |        |        | -1,495.39 |           | 0.00 |  |
|      |      |           |    |     |     |        |        |        |           |           |      |  |
|      |      |           |    |     |     |        |        |        |           |           |      |  |
|      |      |           |    |     |     |        |        |        |           |           |      |  |
|      |      |           |    |     |     |        |        |        |           |           |      |  |
|      |      |           |    |     |     |        |        |        |           |           |      |  |
|      |      |           |    |     |     |        |        |        |           |           |      |  |
|      |      |           |    |     |     |        |        |        |           |           |      |  |
|      |      |           |    |     |     |        |        |        |           |           |      |  |
|      |      |           |    |     |     |        |        |        |           |           |      |  |
|      |      |           |    |     |     |        |        |        |           |           |      |  |
|      |      |           |    |     |     |        |        |        |           |           |      |  |

## 3.3.4.2. 倉位總結

此視窗將會顯示帳戶所有倉位的總結情況。所有的倉位都會根據專案及買進/賣出行為進行分組。 任何關於倉位的改變(新增/改變/移除)都會即時反映在「倉位總結」窗口。

用戶可以通過右擊記錄行,對相同的項目和買進/賣出行為進行平倉處理或進行新交易。

| 交易   |    |       |            |        |         |        |              |
|------|----|-------|------------|--------|---------|--------|--------------|
| 開倉部位 | 倉位 | 總結 日平 | <b>P倉位</b> |        |         |        |              |
| 項目   | 買  | 買數量   | 賣數量        | 開倉價    | 折算價     | 浮動盈/虧  | 5 合約單位       |
| 英鎊   | 賣出 |       | 1.0        | 1.5365 | 1.5367  | -156.  | 00 100,000.0 |
| 瑞郎   | 賣出 |       | 1.0        | 0.9665 | 0 9672  | -564.6 | 63 100,000.0 |
| 澳元   | 買進 | 1.0   | 1          | 0 ピ 破  | 祝全部帳號   | 780.   | 00 100,000.0 |
|      |    | 1.0   | ) 2.0      | 日破     | 視選取帳號   | 500.   | 63 300,000.0 |
|      |    |       |            | 平      | 倉       |        |              |
|      |    |       |            | 買      | 入 市價單(新 | f單)    |              |
|      |    |       |            | 賣      | 出 市價單(新 | f單)    |              |
|      |    |       |            | 買      | 入 限價單(新 | f單)    |              |
|      |    |       |            | 買      | 入 停損單(新 | f單)    |              |
|      |    |       |            |        |         |        |              |
|      |    |       |            |        |         |        |              |
|      |    |       |            |        |         |        |              |
|      |    |       |            |        |         |        |              |
|      |    |       |            |        |         |        |              |

## 3.3.4.3.已平倉位

該視窗顯示帳戶的平倉情況。

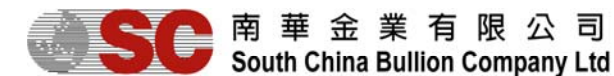

| 交易                  | 28 d' d' |     |           |            |    |        |            |       |         |       |            |  |
|---------------------|----------|-----|-----------|------------|----|--------|------------|-------|---------|-------|------------|--|
| 開倉部位(倉位總結           | 已平倉信     | Ì   |           |            |    |        |            |       |         |       |            |  |
| 交易日期                | 項目       | 數量  | 合約單位      | 賣單日期       | 賣單 | 賣單價位   | 買單日期       | 買單    | 買單價位    | 手續費   | 盈/虧        |  |
| 2012-06-04 16:48:19 | 英鎊       | 1.0 | 100,000.0 | 2012-06-04 | 1  | 1.5363 | 2012-06-04 | 2     | 1.5368  | 0.00  | -390.00    |  |
| 2012-06-04 16:58:14 | 瑞郎       | 1.0 | 100,000.0 | 2012-06-04 | 4  | 0.9665 | 2012-06-04 | 6     | 0.9672  | 0.00  | -564.63    |  |
| 2012-06-04 16:58:16 | 澳元       | 1.0 | 100,000.0 | 2012-06-04 | 7  | 0.9668 | 2012-06-04 | 5     | 0.9676  | 0.00  | -624.00    |  |
| 2012-06-04 16:58:18 | 英鎊       | 1.0 | 100,000.0 | 2012-06-04 | 3  | 1.5365 | 2012-06-04 | 8     | 1.5362  | 0.00  | 234.00     |  |
| 2012-06-04 16:59:08 | 英鎊       | 1.0 | 100,000.0 | 2012-06-04 | 9  | 1.5357 | 2012-06-04 | 10    | 1.5362  | 0.00  | -390.00    |  |
|                     |          | 5.0 |           |            |    |        |            |       |         | 0.00  | -1,734.63  |  |
|                     |          |     |           |            |    |        |            |       |         |       |            |  |
| 臆藏選擇                | 取出       |     |           |            |    |        | ▶ 今日 由     | Jun 4 | 4, 2012 | _ 至 J | un 4, 2012 |  |

用戶須選擇所需時期內的已平倉位,該時期內的已平倉位便會一一列出。 首先,單擊「顯示選擇」按鈕,視窗便會於右下方顯示日期範圍設定,用戶可以選擇平倉的日期範圍(用戶也可 以勾選「今日」,選定當前交易日),然後單擊「取出」按鈕,視窗即顯示選定期間的平倉情況。 \*如用戶需選擇某段時期內的已平倉位,必需確定「今日」沒有被勾選,才可以選擇日子。

| 交易                  |      |          |           |            |    |        |            |    |         |               |             |         |            |   |
|---------------------|------|----------|-----------|------------|----|--------|------------|----|---------|---------------|-------------|---------|------------|---|
| 開倉部位 倉位總結           | 已平倉( | <u>ъ</u> |           |            |    |        |            |    |         |               |             |         |            |   |
| 交易日期                | 項目   | 數量       | 合約單位      | 賣單日期       | 賣單 | 賣單價位   | 買單日期       | 買單 | 1       | 買單價位          | 手           | 賣費      | 盈/虧        |   |
| 2012-06-04 16:48:19 | 英鎊   | 1.0      | 100,000.0 | 2012-06-04 | 1  | 1.5363 | 2012-06-04 | 2  |         | 1.5368        | l I         | 0.00    | -390.00    |   |
| 2012-06-04 16:58:14 | 瑞郎   | 1.0      | 100,000.0 | 2012-06-04 | 4  | 0.9665 | 2012-06-04 | 6  |         | 0.9672        | 2           | 0.00    | -564.63    |   |
| 2012-06-04 16:58:16 | 澳元   | 1.0      | 100,000.0 | 2012-06-04 | 7  | 0.9668 | 2012-06-04 | 5  |         | 0.9676        | i           | 0.00    | -624.00    |   |
| 2012-06-04 16:58:18 | 英鎊   | 1.0      | 100,000.0 | 2012-06-04 | 3  | 1.5365 | 2012-06-04 | 8  |         | 1.5362        |             | 0.00    | 234.00     |   |
| 2012-06-04 16:59:08 | 英鎊   | 1.0      | 100,000.0 | 2012-06-04 | 9  | 1.5357 | 2012-06-04 | 10 |         | 1.5362        | 2           | 0.00    | -390.00    |   |
|                     |      | 5.0      |           |            |    |        |            |    |         |               |             | 0.00    | -1,734.63  |   |
|                     |      |          |           |            |    |        |            |    |         |               |             |         |            |   |
| 臆藏選擇                | 取出   |          |           |            |    |        | 🗌 今日 由     |    | Jun 4   | 4, 2012       | 👤 至         | J       | un 4, 2012 | - |
|                     |      |          |           |            |    |        |            |    | <<      | < Jun 3       | 2012        | > >     | >          | _ |
|                     |      |          |           |            |    |        |            |    | Sun     | Mon Tue W     | ed Thu      | i Fri   | Sat        |   |
|                     |      |          |           |            |    |        |            |    | 2       |               |             | 1       | 2          |   |
|                     |      |          |           |            |    |        |            |    | 3<br>10 | 4 5 (         | ) /<br>3 14 | ช<br>15 | 9          |   |
|                     |      |          |           |            |    |        |            |    | 17      | 18 19 2       | 0 21        | 22      | 23         |   |
|                     |      |          |           |            |    |        |            |    | 24      | 25 26 2       | 7 28        | 29      | 30         |   |
|                     |      |          |           |            |    |        |            |    | Toda    | ay : Jun 4, 2 | 012         |         |            |   |

#### 3.3.5. 客戶報表

用戶可以通過「報表」功能來查看一定時期的帳戶情況。 點擊工具欄上的「報表」,或在獨立戶口視窗中點擊「查看帳戶報表」,彈出如下對話方塊:

| 客戶報表 | ×            |
|------|--------------|
| 帳號   | mf001 👻      |
| 時間選擇 | ऱ ▼          |
| 開始日期 | 2012 Jun 4 💌 |
| 結束日期 | 2012 Jun 4 💌 |
| 確定   | 取消           |

用戶可以在「時間選擇」上選擇報表時期(包括天、周、本月、上月、本季、年),也可以通過設置開始日期與 結束日期來選定報表時期。設置完畢,單擊「確定」,將會出現如下報表:

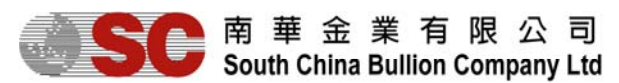

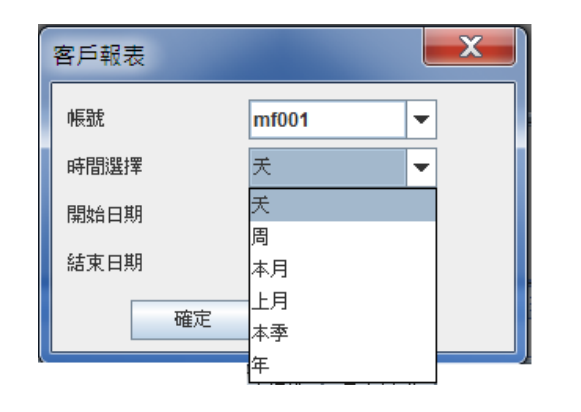

mf001 mfAE1 HKD 04 Jun 2012 04 Jun 2012

| 客戶報表 | X            |
|------|--------------|
| 帳號   | mf001 👻      |
| 時間選擇 | ऱ ▼          |
| 開始日期 | 2012 Jun 4 🔍 |
| 結束日期 | 2012 Jun 4 💌 |
| 確定   | 取消           |

| TRADING PLATFORM |       |       |  |  |  |  |
|------------------|-------|-------|--|--|--|--|
| 保戶結果             |       |       |  |  |  |  |
| 報戶:              | mf001 | 姓名:   |  |  |  |  |
| 地址:              |       | :5638 |  |  |  |  |
|                  |       | 结算貨幣: |  |  |  |  |
|                  |       | 開始日期: |  |  |  |  |
|                  |       | 結束日期: |  |  |  |  |

| 已統行56時 | K(I)20% |            |      |    |            |        |      |  |  |  |  |
|--------|---------|------------|------|----|------------|--------|------|--|--|--|--|
| 编辑     | 規定      | 交易日        | 手数   | 巩目 | 買入/賣出      | 成交價    | 手续委  |  |  |  |  |
| 1      | 市價      | 2012-06-04 | 1.0  | 英牌 | 晋出         | 1.5363 | 0.00 |  |  |  |  |
| 2      | 市債      | 2012-06-04 | 1.0  | 與國 | 翼入         | 1.5368 | 0.00 |  |  |  |  |
| 3      | 市價      | 2012-06-04 | 1.0  | 英牌 | 晋出         | 1.5365 | 0.00 |  |  |  |  |
| 4      | 市價      | 2012-06-04 | 1.0  | 瑞問 | 賣出         | 0.9665 | 0.00 |  |  |  |  |
| 5      | 市價      | 2012-06-04 | 1.0  | 演元 | 質入         | 0.9676 | 0.00 |  |  |  |  |
| 6      | 市債      | 2012-06-04 | 1.0  | 瑞郎 | <b>東</b> 入 | 0.9672 | 0.00 |  |  |  |  |
| 7      | 市債      | 2012-06-04 | 1.0  | 演元 | 晋出         | 0.9668 | 0.00 |  |  |  |  |
| 8      | 市債      | 2012-06-04 | 1.0  | 其時 |            | 1.5362 | 0.00 |  |  |  |  |
| 9      | 市債      | 2012-06-04 | 1.0  | 英牌 | 資出         | 1.5357 | 0.00 |  |  |  |  |
| 10     | 形價      | 2012-06-04 | 1.0  | 其時 | 買入         | 1.5362 | 0.00 |  |  |  |  |
|        |         | 總手數        | 10.0 |    |            | 總手續費   | 0.00 |  |  |  |  |

已半倉合的

| C1 / MI III/ |     |      |            |          |          |      |            |       |        |         |
|--------------|-----|------|------------|----------|----------|------|------------|-------|--------|---------|
| 項目           | 手数  | 間点指統 | 突易日        | 買入/青出    | 開倉價      | 平意编辑 | 交易日        | 買入/賣出 | 平倉價    | 益/虧     |
| 英統           | 1.0 | 1    | 2012-06-04 | 晋出       | 1.5363 2 |      | 2012-06-04 | 質入    | 1.5368 | -390.00 |
| 瑞即           | 1.0 | 4    | 2012-06-04 | 賽出       | 0.9665 6 |      | 2012-06-04 | 翼入    | 0.9672 | -564.63 |
| 演光           | 1.0 | 5    | 2012-06-04 | 買入       | 0.9676 7 |      | 2012-06-04 | 賣出    | 0.9668 | -624.00 |
| 其统           | 1.0 | 3    | 2012-06-04 | 賽出       | 1.5365 8 |      | 2012-06-04 | 翼入    | 1.5362 | 234.00  |
| 1110         | 1.0 | 0    | 3012-06-04 | ser size | 1 5257 1 | 0    | 2012-06-04 | 844.1 | 1 5262 | -200.00 |

## 3.4. 個性化設置

## 3.4.1. 更改密碼

在「設定」功能表下選擇「更改密碼」,打開更改密碼對話方塊。

| 更改密碼                    | X  |
|-------------------------|----|
| 舊密碼:<br>新密碼:<br>重新輸入密碼: |    |
| 確定                      | 取消 |

在彈出的對話方塊中輸入新舊密碼,單擊「確定」。出現如下提示框時,密碼更改成功。

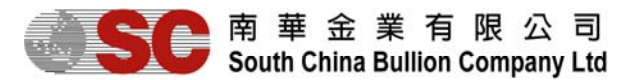

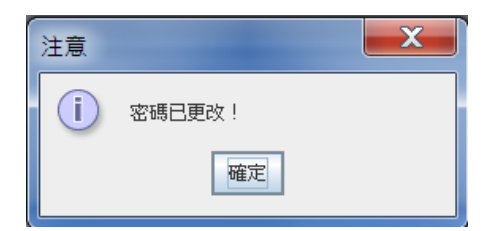

## 3.4.2. 風格設置

在「設定」功能表下的「風格」,用戶可以選擇不同的介面顯示風格(主題一、主題二);同時也可以裝載不同 的介面佈局(含一個默認設置「原來風格」及兩個自定義風格「自訂一」及「自訂二」)。

|               | M  | 7  | ** | 風格                                    | Þ   | 装載♪         | 原來風        | 格  |
|---------------|----|----|----|---------------------------------------|-----|-------------|------------|----|
|               |    |    |    | 子膻<br>事件聲音                            | •   | 語仔到▶ 主題一    | 日訂一<br>日訂二 |    |
| 已執行限價/停損單 已取; |    |    | 語言 | ۲                                     | 主題二 | <b>i</b> 示單 |            |    |
|               | 編號 | 帳號 | 項! | ■ ■ ■ ■ ■ ■ ■ ■ ■ ■ ■ ■ ■ ■ ■ ■ ■ ■ ■ |     | 成交價         | 數量         | 合約 |

#### 以下是「原來風格」下的介面佈局:

|                |                |                |                |                                               |          |                                                         | 1          | rade Date: 04 Jui | n 2012] [S.Tim | e: 04 Jun 2012 | 17:19:55] |
|----------------|----------------|----------------|----------------|-----------------------------------------------|----------|---------------------------------------------------------|------------|-------------------|----------------|----------------|-----------|
| TRADING PLA    |                |                |                |                                               | 單        | 位 總資產值                                                  | 可用保證金      | 已用保證金             | 浮動盈虧           | 帳戶結餘           | 資產/保證金    |
|                |                |                |                |                                               | нк       | D 498,265.37                                            | 498,265.37 | 0.00              | 0.00           | 498,265.37     | 100.00%   |
| 市場價格           |                |                | ਾ ਕ            | 交易                                            |          |                                                         |            | • Ø               |                |                |           |
| 自定列表自定相        | 备子             |                |                |                                               | ž        |                                                         |            |                   |                |                |           |
| =              | 100 YA4        | 書いい            | -              | 交易日期 項目                                       | 數量 合約1   | 單位 賣單日期 !                                               | 查單 查單個     | 1位 買單日共           |                |                |           |
| 賞出             | 貝廷             | 買出             | 貝進             | 2012-06-04 16:48:19 共務 2012-06-04 16:58:14 瑞郎 | 1.0 100, | 000.0 2012-06-04 1                                      | 1.5        | 363 2012-06-0     |                |                |           |
| 1000           | 1072           |                | 0.007E         | 2012-06-04 16:58:16 澳元                        | 1.0 100, | 000.0 2012-06-04 7                                      | 0.9        | 668 2012-06-0     |                |                |           |
| 1.5300         | 1.53 / 3       | 0.90 / 0       | 0.90 1 3       | 2012-06-04 16:58:18 英鎊                        | 1.0 100, | 000.0 2012-06-04                                        | 3 1.6      | 365 2012-06-      |                |                |           |
|                |                |                |                | 2012-06-04 16:59:08 夾疠                        | 5.0      | ,000.0 2012-06-04 9                                     | 1.         | 357 2012-06-0     |                |                |           |
| 可应             | 取尚             | 取瓜             | 取同             |                                               | 1        |                                                         |            |                   |                |                |           |
| 1.5341         | 1.5383         | 0.9656         | 0.9695         | 隐藏選擇 取出                                       | ∲日 由     | Jun 4, 2012                                             | · 至 Jun 4  | , 2012 💉          |                |                |           |
| 日              | 圓              | 澳              | 元              |                                               |          | (±++9.92 / 625,0++11,                                   | -          | <u> </u>          |                |                |           |
| 賣出             | 買進             | 賣出             | 買進             | 未元於訂単 □級们即時間/學損単<br>行動 時間 編號 帳號               | 「項目」     | ■ 「「」」<br>「「」」<br>「」」<br>「」」<br>「」」<br>「」」<br>「」」<br>「」 | L 合約單位     | 狀況                |                |                |           |
| 78.03          | 78. <b>08</b>  | 0.96 <b>71</b> | 0.96 <b>76</b> |                                               |          |                                                         |            |                   |                |                |           |
| 最低             | 最高             | 最低             | 最高             |                                               | П        |                                                         |            | Þ                 |                |                |           |
| 77.95          | 78.44          | 0.9626         | 0.9704         |                                               |          |                                                         |            |                   |                |                |           |
| 紐              | 元              | 加              | 元              |                                               |          |                                                         |            |                   |                |                |           |
| 賣出             | 買進             | 賣出             | 買進             |                                               |          |                                                         |            |                   |                |                |           |
| 0.75 <b>40</b> | 0.75 <b>45</b> | 1.04 <b>15</b> | 1.0420         |                                               |          |                                                         |            |                   |                |                |           |
| 最低             | 最高             | 最低             | 最高             |                                               |          |                                                         |            |                   |                |                |           |

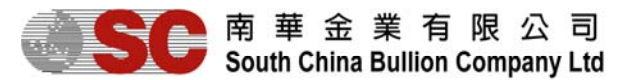

用戶可以在介面重新佈置各個視窗的位置,打開某些視窗及調整各個視窗的大小位置等。比如重新佈局如下:

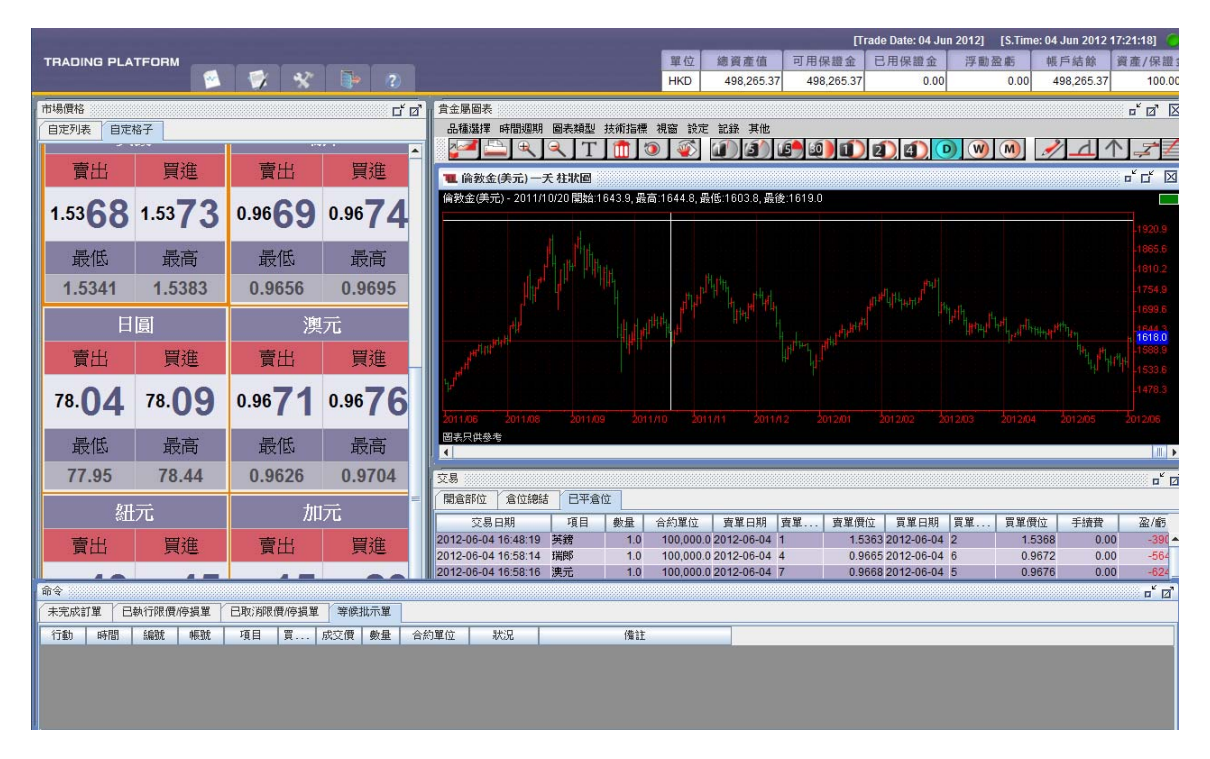

用戶可以將上述佈局保存下來。方法是點擊「設定」功能表下「風格」項的「儲存到」——「自訂一」或「自訂 二」。

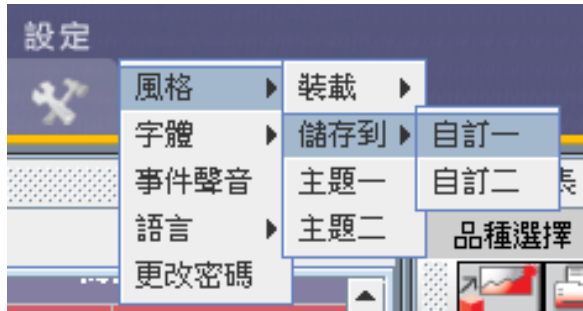

以後如需顯示上述介面佈局,則只需單擊「設定」---「風格」---「裝載」---「自訂一」或「自訂二」。

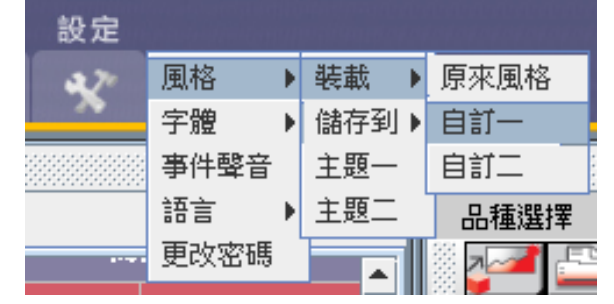

#### 3.4.3. 語言設置

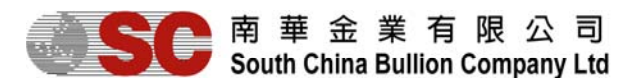

在「設定」功能表下的語言項下,用戶可選擇介面使用的語言(英文、繁體中文及簡體中文)。

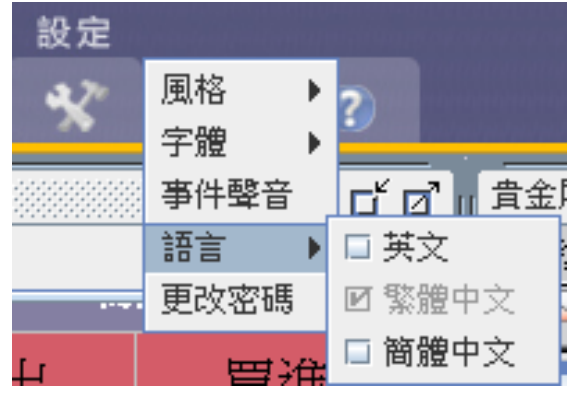

#### 3.4.4.字體設置

在「設定」功能表下的字體,用戶可設置字體大小及粗體。

| 設定  |      |   | ang i tanga ng ng ng ng ng ng |
|-----|------|---|-------------------------------|
| 270 | 風格   | ₽ | 2                             |
| ~   | 字體   | Þ | 🗆 自動大小                        |
|     | 事件聲音 |   | ☑ 自訂大小                        |
|     | 語言   | ۲ | □ 粗體                          |
|     | 更改密碼 |   |                               |

選擇「自動大小」則採用系統默認設置。勾選了「粗體」,則平臺顯示的字體均為粗體。 通過勾選「自訂大小」,在彈出的對話方塊中輸入字體大小的數目,單擊「確定」則可改變字體大小。

| 自訂大小    | <b>X</b> |
|---------|----------|
| 輸入字體大小: | 12       |
| 確定      | 取消       |

## 4.定單(掛單)

#### 4.1. 新增限價單

用戶可以通過以下方法打開新增定單視窗: 右擊「開倉部位」視窗中的記錄行。

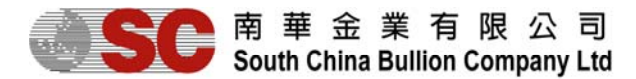

右擊「倉位總結」視窗中的記錄行。 右擊「未完成定單」視窗中的定單記錄行。

| ☑ 檢視全部帳號<br>□ 檢視選取帳號 | ☑ 檢視全部帳號<br>□ 檢視選取帳號 |
|----------------------|----------------------|
| 平倉                   | 平倉                   |
| 買入 市價單(新單)           | 買入 市價單(新單)           |
| 賣出 市價單(新單)           | 賣出 市價單(新單)           |
| 賣出 限價單               | 買入 限價單               |
| 賣出 停損單               | 買入 停損單               |

以上是上述視窗右鍵功能表中的定單類別:買入限價單(新單),賣出限價單(新單),買入限價單,賣出限價 單,買入停損單(新單),賣出停損單(新單),買入停損單,賣出停損單。

以下舉一新增限價單的例子以說明定單操作:

1.在「市場價格」視窗中的「自定列表」下,右擊「倫敦金」格子,並選擇「買入限價單(新單)」。

| 市場價格 |            |                    |               |        |        |       |       | S 🖬 🖉 |  |  |  |  |  |  |
|------|------------|--------------------|---------------|--------|--------|-------|-------|-------|--|--|--|--|--|--|
| 自定列  | 自定列表  自定格子 |                    |               |        |        |       |       |       |  |  |  |  |  |  |
| 項目   | -          | 賣出                 | 買進            | 最低     | 最高     | 時間    | 買利息   | 賣利息   |  |  |  |  |  |  |
| 倫敦金  | 留え         | 市便留(               | 新聞)           | 1614.7 | 1628.5 | 17:25 | -1.25 | -0.75 |  |  |  |  |  |  |
| 倫敦銀  | 夏八         | 、山原平(<br>(         | 柳里/<br>葉留\    | 28.26  | 28.73  | 17:24 | -1.25 | -0.75 |  |  |  |  |  |  |
| 港金   | 耳山         | 1111良里(<br>1210唐嬰( | 初里)<br>☆C993、 | 14914  | 15041  | 17:25 | 0.00  | 0.00  |  |  |  |  |  |  |
| 歐元   | 見へ         | 、阪頂里(              | 新単)<br>が開い    | 1.2384 | 1.2437 | 17:25 | 0.00  | 0.00  |  |  |  |  |  |  |
| 英鎊   | 買出         | ) 単質134(           | 新里)<br>村里)    | 1.5341 | 1.5383 | 17:25 | 0.00  | 0.00  |  |  |  |  |  |  |
| 瑞郎   | 夏人         | 、 伊頂萆(             | 新車)           | 0.9656 | 0.9695 | 17:25 | 0.00  | 0.00  |  |  |  |  |  |  |
| 日圓   | 賣出         | ,停損單(              | 新單)           | 77.95  | 78.44  | 17:25 | 0.00  | 0.00  |  |  |  |  |  |  |
| 澳元   | 列表         | 設定                 |               | 0.9626 | 0.9704 | 17:25 | 0.00  | 0.00  |  |  |  |  |  |  |
| 紐元   |            | 0.7544             | 0.7549        | 0.7499 | 0.7550 | 17:25 | 0.00  | 0.00  |  |  |  |  |  |  |
| 加元   |            | 1.0411             | 1.0416        | 1.0390 | 1.0446 | 17:24 | 0.00  | 0.00  |  |  |  |  |  |  |

2. 在彈出的「新增限價單」視窗輸入成交價格(比市價低),數量為「1.0」,期限為「即日」,然後單擊「新增」 按鈕。

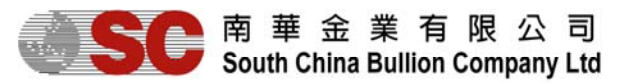

| 新增限價單     |            | X        |
|-----------|------------|----------|
|           |            |          |
| 項目        | 倫敦金        |          |
| 成交價       | 1617.8 🕂 < | 1617.9 🕕 |
| 買進/賣出     | 買進         |          |
| 數量        | 1.0 👻      | 2        |
| 其那很       | 即日 👻       | 3        |
| 自動取消定單    | -          |          |
|           |            |          |
| 帳號        | 數量         | 合約單位     |
| ✓ mf001   | 1.0        | 100.0    |
|           |            |          |
| 合約單位總和 10 | 0.0        |          |
| 新增        | 取消 🤇       |          |

#### 【說明】

成交價:該定單希望達成的交易價格。當市場價在該請求價範圍內時,定單將會按此請求價執行。成交價可以通過鍵盤輸入或滑鼠點擊捲軸輸入。

| 成交價 1617.8 🕂 < 161 |            |
|--------------------|------------|
|                    | <b>7.9</b> |

數量:定單數量(手)。用戶可以通過捲軸選擇數量,或直接鍵盤輸入數量。但數值必須是0.1的整數倍。

| 新増 限價單    |            |            | ×     |
|-----------|------------|------------|-------|
|           |            |            |       |
| 項目        | 倫敦金        |            |       |
| 成交價       | 1617.8     | ÷ < 1618.0 | )     |
| 買進/賣出     | 買進         |            |       |
| 數量        | 1.0        | -          |       |
| 期限        | 1.0        |            |       |
| 自動取消定單    | 2.0        | =          |       |
|           | 2.5<br>3.0 | -          |       |
|           | 3.5        |            |       |
| 帳號        | 4.0<br>4.5 | _<br>      | 合約單位  |
| ✓ mf001   | 1.0        | ]          | 100.0 |
|           |            |            |       |
| 合約單位總和 10 | 0.0        |            |       |
| 新增        | 取消         |            |       |

期限:即日或星期五。根據所選的「期限」方式,如果新增定單在期限前未執行則會自動取消。

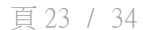

有關相關訂單的編號,可在「未完成訂單」內找到。

| 項目       | 港金     |        |         |       |  |
|----------|--------|--------|---------|-------|--|
| 成交價      | 14952  | -<br>- | < 14953 |       |  |
| 買進/賣出    | 買進     |        |         |       |  |
| 數量       | 1.0    | -      |         |       |  |
| 期限       | 即日     | -      |         |       |  |
| 自動取消定單   |        | -      |         |       |  |
|          | 4<br>5 |        |         |       |  |
| 帳號       |        | 數      | 量       | 合約單位  |  |
| ✓ mf001  | 1.0    |        |         | 100.0 |  |
|          |        |        |         |       |  |
| 合約單位總和 1 | 100.0  |        |         |       |  |
|          |        |        |         |       |  |

新増 限價單

自動取消定單:用戶可以在同一合約專案下指定另一個定單,當其中一個定單執行時,另一個定單自動取消。若存在同一合約項目的另一個定單,下拉式列示方塊裏會出現該定單的編號,可供用戶選擇是否自動取消該定單。

X

X

| 項目       | 倫敦金               |       |
|----------|-------------------|-------|
| 成交價      | 1617.8 + < 1618.7 | t)    |
| 買進/賣出    | 買進                |       |
| 數量       | 1.1 💌             |       |
| 其服限      | 即日 👻              |       |
| 自動取消定單   | 即日<br>星期五         |       |
|          |                   |       |
|          |                   |       |
| 帳號       | 數量                | 合約單位  |
| rf001    | 1.1               | 110.0 |
|          |                   |       |
| 合約單位總和 1 | 10.0              |       |
| 新增       | 取消                |       |

| <b>B</b> P | 南   | 華    | 金    | 業   | 有     | 限   | 公    | 司   |
|------------|-----|------|------|-----|-------|-----|------|-----|
|            | Sou | th C | hina | Bul | ion ( | Com | pany | Ltd |

貴金屬交易平臺(交易者終端)用戶指南

新楼 限度開

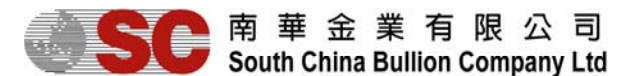

&A 1000000000

| HP 24 (2022) | <i>u</i> s       |     |     |     |           |        |        |       |    |      |      |        |      |  |
|--------------|------------------|-----|-----|-----|-----------|--------|--------|-------|----|------|------|--------|------|--|
|              |                  |     |     |     |           |        |        |       |    |      |      |        |      |  |
| 編號           | 交易日期             | 項目  | 買數量 | 賣數量 | 合約單位      | 要求價    | 現價     | 限價/停損 | 期限 | 平倉方法 | 開倉編號 | 自動取消定單 | 移動止損 |  |
| 5            | 2012-06-04 17:41 | 港金  |     | 2.0 | 200.0     | 14993  | 14976  | 限價    | 即日 | 新單   |      |        |      |  |
| 4            | 2012-06-04 17:41 | 港金  | 1.0 |     | 100.0     | 14933  | 14981  | 限價    | 即日 | 新單   |      |        |      |  |
| 3            | 2012-06-04 17:39 | 倫敦銀 | 1.0 |     | 5,000.0   | 28.25  | 28.51  | 限價    | 即日 | 新單   |      |        |      |  |
| 2            | 2012-06-04 17:39 | 倫敦金 | 1.1 |     | 110.0     | 1617.8 | 1622.0 | 限價    | 即日 | 新單   |      |        |      |  |
| 1            | 2012-06-04 16:40 | 英鎊  |     | 1.0 | 100,000.0 | 1.5386 | 1.5382 | 限價    | 即日 | 新單   |      |        |      |  |

3.新增定單後,「等候批示單」視窗會自動彈出,顯示當前請求的定單情況;但若交易系統設置了一定限度的自動審批許可權,在許可權之內的定單則會自動獲批准,只在「等待批示單」中一閃而過,而看到空白的「等候批 示單」彈出來。

| 命令   |                                 |    |    |    |   |     |    |      |    |    | 🖬 🗖 |  |  |
|------|---------------------------------|----|----|----|---|-----|----|------|----|----|-----|--|--|
| 未完成語 | 未完成訂單 已執行限價/停損單 已取消限價/停損單 等候批示單 |    |    |    |   |     |    |      |    |    |     |  |  |
| 行動   | 時間                              | 編號 | 帳號 | 項目 | 買 | 成交價 | 數量 | 合約單位 | 狀況 | 備註 |     |  |  |
|      |                                 |    |    |    |   |     |    |      |    |    |     |  |  |
|      |                                 |    |    |    |   |     |    |      |    |    |     |  |  |
|      |                                 |    |    |    |   |     |    |      |    |    |     |  |  |

在一定限度的自動審批許可權,在許可權之外的定單則會自動拒絕

| 命令                                              |          |    |        |     |    |        |     |      |    |            | r 🖸 |
|-------------------------------------------------|----------|----|--------|-----|----|--------|-----|------|----|------------|-----|
| 未完成訂單 已執行限價/停損單 已取消限價/停損單 等候批示單                 |          |    |        |     |    |        |     |      |    |            |     |
| 行動                                              | 時間       | 編號 | 帳號     | 項目  | 買  | 成交價    | 數量  | 合約單位 | 狀況 | 備註         |     |
| 新増定單                                            | 17:57:04 |    | mft001 | LLG | 買進 | 1175.2 | 1.0 | 100  | 拒絕 | 超出每次自動交易限額 |     |
|                                                 |          |    |        |     |    |        |     |      |    |            |     |
|                                                 |          |    |        |     |    |        |     |      |    |            |     |
| ۲ <b>۱</b> ــــــــــــــــــــــــــــــــــــ |          |    |        |     |    |        |     |      |    |            |     |

當交易員接受了新增定單,或定單已被系統自動批准後,會彈出一個新增定單的提示資訊(括弧裏面的數位是定單編號,用此編號可識別各個定單),而相關的定單請求移入「未完成定單」窗口。

| 注意 |           | × |
|----|-----------|---|
| i  | 新增定單 (20) |   |
|    | 確定        |   |

#### 4.2. 修改限價單

在「未完成訂單」視窗下,用戶可以右擊需修改的訂單,選擇「修改定單」,對原訂單進行修改。

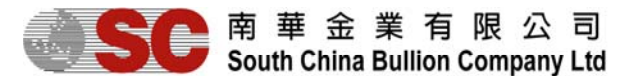

0.0

| HD 2 (00)  |                |            |                   |            |              |     |         |        |        |       |    |      |      |        |      |
|------------|----------------|------------|-------------------|------------|--------------|-----|---------|--------|--------|-------|----|------|------|--------|------|
| 未完成        | 訂單 已執行限        | 價/約        | ううしょう E           | 日取消限價      | 限價/停損單 等候批示單 |     |         |        |        |       |    |      |      |        |      |
| 編號         | 交易日期           | 項目 買數量     |                   |            | Τ            | 賣數量 | 合約單位    | 要求價    | 現價     | 限價/停損 | 期限 | 平倉方法 | 開倉編號 | 自動取消定單 | 移動止損 |
| 6          | 2012-06-04 17: | r t        | ₩ へ<br>会社日-今-卒RdE | 940<br>940 |              | 1.0 | 100.0   | 15010  | 14976  | 限價    | 即日 | 新單   |      |        |      |
| 5          | 2012-06-04 17: | 4 17:      |                   |            |              | 2.0 | 200.0   | 14993  | 14976  | 限價    | 即日 | 新單   |      |        |      |
| 4          | 2012-06-04 17: |            |                   |            | .0           |     | 100.0   | 14933  | 14981  | 限價    | 即日 | 新單   |      |        |      |
| 3          | 2012-06-04 17: | 修改定單       |                   |            |              |     | 5,000.0 | 28.25  | 28.52  | 限價    | 即日 | 新單   |      |        |      |
| 2          | 2012-06-04 17: | 取消定單       |                   |            | .1           |     | 110.0   | 1617.8 | 1622.0 | 限價    | 即日 | 新單   |      |        |      |
| <u>ا</u>   |                | ŝ          | 買入 市價質            | ��(新單)     |              |     |         |        |        |       |    |      |      |        |      |
|            |                | 賣出 市價單(新單) |                   |            |              |     |         |        |        |       |    |      |      |        |      |
|            |                | 買入 限價單(新單) |                   |            |              |     |         |        |        |       |    |      |      |        |      |
|            | 賣出             |            |                   | L(新單)      |              |     |         |        |        |       |    |      |      |        |      |
| 買入 停損單(新單) |                |            |                   | ��(新單)     |              |     |         |        |        |       |    |      |      |        |      |
|            | · 查出 停損單(新單)   |            |                   |            |              |     |         |        |        |       |    |      |      |        |      |

在彈出的「修改限價單」視窗中,用戶更改定單資訊後單擊「傳送」,提交修改請求。

| 修改 限價單 6  |       | $\Gamma$ | X     |
|-----------|-------|----------|-------|
| 項目        | 港金    |          |       |
| 成交價       | 15010 | ÷ > 1500 | 9     |
| 買進/賣出     | 賣出    |          |       |
| 數量        | 1.0   | -        |       |
| 其那艮       | 即日    | -        |       |
| 自動取消定單    |       | -        |       |
|           |       |          |       |
|           |       |          |       |
| 帳號        |       | 數量       | 合約單位  |
| mf001     | 1.0   |          | 100.0 |
|           |       |          |       |
|           |       |          |       |
|           |       |          |       |
| 合約單位總和 10 | 0.0   |          |       |
| 傳送        | 取消    |          |       |

修改請求會添加到「等候批示單」視窗等待審批。當交易員接受了修改請求,或修改請求已被系統自動批准後, 會彈出一個定單已修改的提示資訊,而相關的修改請求也會從「等候批示單」視窗中移除(流程與新增定單相同)。

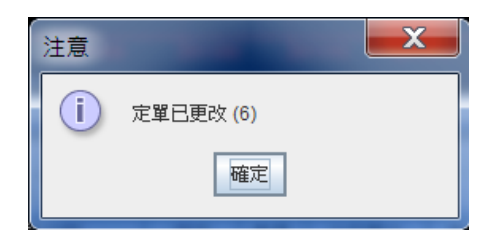

#### 4.3. 取消限價單

在「未完成定單」視窗下,用戶可以通過右擊需取消的定單,選擇「取消定單」來取消某個定單。

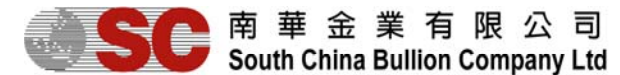

| 비가국      |      |               |     |         |    |           |              |        |        |       |    |      |      |        |      |  |
|----------|------|---------------|-----|---------|----|-----------|--------------|--------|--------|-------|----|------|------|--------|------|--|
| 未完       | 成訂單  | 已執行限價/        | 停損單 | 已取消限價/停 | 損單 | と 等候      | 批示單          |        |        |       |    |      |      |        |      |  |
| 編歌       | 2    | 交易日期          | 項目  | 買數量     | 3  | 雪數量       | 合約單位         | 要求價    | 現價     | 限價/停損 | 期限 | 平倉方法 | 開倉編號 | 自動取消定單 | 移動止損 |  |
| 6        | 2012 | 2-06-04 17:54 | 港金  |         |    | 网綸泪       | -¢-≏RniE9#   | 15010  | 14976  | 限價    | 即日 | 新單   |      |        |      |  |
| 5        | 2012 | 2-06-04 17:41 | 港金  |         |    | ■ 100,170 | 11 A MARCING | 14993  | 14976  | 限價    | 即日 | 新單   |      |        |      |  |
| 4        | 2012 | 2-06-04 17:41 | 港金  | 1.0     |    | 105,175   |              | 14933  | 14981  | 限價    | 即日 | 新單   |      |        |      |  |
| 3        | 2012 | 2-06-04 17:39 | 倫敦銀 | 1.0     |    | 修改        | 定單           | 28.25  | 28.52  | 限價    | 即日 | 新單   |      |        |      |  |
| 2        | 2012 | 2-06-04 17:39 | 倫敦金 | 1.1     |    | 取消        | 定單           | 1617.8 | 1622.0 | 限價    | 即日 | 新單   |      |        |      |  |
| <u> </u> |      |               |     |         | _  | 買入        | 市價單(新單)      |        |        |       |    |      |      |        |      |  |
|          |      |               |     |         |    | 賣出        | 市價單(新單)      |        |        |       |    |      |      |        |      |  |
|          |      |               |     |         |    | 買入        | 限價單(新單)      |        |        |       |    |      |      |        |      |  |
|          |      |               |     |         |    | 賣出        | 限價單(新單)      |        |        |       |    |      |      |        |      |  |
|          |      |               |     |         |    | 買入        | 停損單(新單)      |        |        |       |    |      |      |        |      |  |
|          |      |               |     |         |    | 賣出        | 停損單(新單)      |        |        |       |    |      |      |        |      |  |

選擇取消定單後,會彈出一個確認提示。單擊「是」,取消該定單。

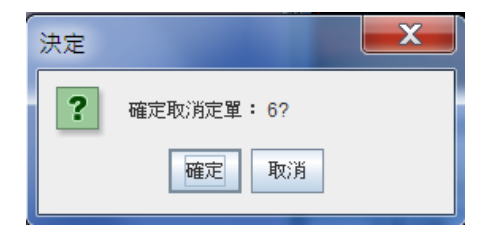

當定單成功取消後,會有「定單已取消」的提示資訊。該定單將會從「未完成定單」窗口中移除,而新增入「已 取消限價/停損單」窗口。

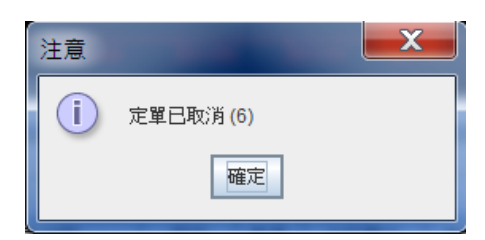

#### 5.市價單

#### 5.1. 新增市價單

用戶可以通過以下方式打開交易視窗: 在「開倉部位」視窗中右擊專案記錄行。 在「倉位總結」視窗中右擊專案記錄行。

以下是右鍵功能表中的交易類別:買入市價單(新單),賣出市價單(新單)、賣出止賺單及賣出停損單。

買入 市價單(新單) 賣出 市價單(新單) 賣出 止賺單 賣出 停損單

以下舉一新增市價單的例子以說明操作:買進0.5手倫敦金。

在「市場價格」視窗中的「自定格子」中,右擊「倫敦金」的格子,並選擇「買入市價單(新單)」,或者雙擊 「倫敦金」的買入價。

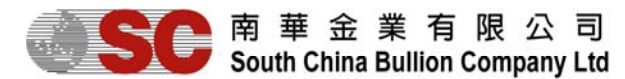

| 市場價格 |        |        |         |      |        |       |       | 🏽 🖬 🖉 |
|------|--------|--------|---------|------|--------|-------|-------|-------|
| 自定列表 | 自定格子   |        |         |      |        |       |       |       |
| 項目   | 賣出     | 買進     | E<br>Hy | 低    | 最高     | 時間    | 買利息   | 賣利息   |
| 倫敦金  | 1620.0 | 1601 5 | 16      | 14.7 | 1628.5 | 18:06 | -1.25 | -0.75 |
| 倫敦銀  | 夏人 市慣  | (単(新単  | )       | 8.26 | 28.73  | 18:05 | -1.25 | -0.75 |
| 港金   | 賣出 市價  | (單(新單  | )       | 1914 | 15041  | 18:06 | 0.00  | 0.00  |
| 歐元   | 買入 限價  | 單(新單   | )       | 2384 | 1.2437 | 18:06 | 0.00  | 0.00  |
| 英鎊   | 賣出 限價  | 閏(新單   | )       | 5341 | 1.5387 | 18:05 | 0.00  | 0.00  |
| 瑞郎   | 買入 停損  | 單(新單   | )       | 653  | 0.9695 | 18:05 | 0.00  | 0.00  |
| 日圓   | 賣出 停損  | 單(新單   | )       | 7.95 | 78.44  | 18:05 | 0.00  | 0.00  |
| 澳元   | 列表設定   |        |         | 626  | 0.9704 | 18:06 | 0.00  | 0.00  |
| 細元   | 0.7001 | 0.7000 | U.1     | 7499 | 0.7562 | 18:05 | 0.00  | 0.00  |
| 加元   | 1.0397 | 1.0402 | 1.0     | 0390 | 1.0446 | 18:06 | 0.00  | 0.00  |
|      |        |        |         |      |        |       |       |       |
|      |        |        |         |      |        |       |       |       |

在「新增市價單」視窗中輸入合約手數。

| 新增 市價單            |        |    | X    |  |
|-------------------|--------|----|------|--|
|                   |        |    |      |  |
| 項目                | 倫敦金    |    |      |  |
| 成交價               | 1621.8 |    |      |  |
| 買進/査出             | 買進     |    |      |  |
| 數量                | 0.5    | •  |      |  |
|                   |        |    |      |  |
| 帳號                |        | 數量 | 合約單位 |  |
| _ <b>∠</b>  mf001 | 0.5    |    | 50.0 |  |
|                   |        |    |      |  |
|                   |        |    |      |  |
|                   |        |    |      |  |
| 合約單位總和 50         | .0     |    |      |  |
| 新増(3)             | 取消     |    |      |  |
|                   |        |    |      |  |

單擊「新增」,交易請求發出。若交易系統設置了一定限度的自動審批許可權,在許可權之內的交易則會自動獲批准,只在「等待批示單」中一閃而過,而看到空白的「等候批示單」彈出來。

系統設置了一定限度的自動審批許可權,在許可權之外的交易則會自動拒絕

| 命令   |          |      |        |       |       |        |     |      |    |            | o" 🖉 |
|------|----------|------|--------|-------|-------|--------|-----|------|----|------------|------|
| 未完成詞 | 〕蓖       | 執行限價 | 修損單    | 已取消限( | 賣/停損單 | 等候     | 北示單 |      |    |            |      |
| 行動   | 時間       | 編號   | 帳號     | 項目    | 買     | 成交價    | 數量  | 合約單位 | 狀況 | 備註         |      |
| 新増交… | 18:05:   |      | mft001 | LLG   | 買進    | 1179.9 | 1.0 | 100  | 拒絕 | 超出每次自動交易限額 |      |
| 新增定單 | 17:57:04 |      | mft001 | LLG   | 買進    | 1175.2 | 1.0 | 100  | 拒絶 | 超出每次自動交易限額 |      |
|      |          |      |        |       |       |        |     |      |    |            |      |

當交易員接受了新增交易,或交易已被系統自動批准後,會彈出一個新增交易的提示資訊(括弧裏面的數位是交易編號,用此編號可識別各個交易),而相關的交易情況也會移入「開倉部位」視窗。

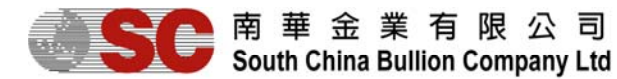

| 交易 💥 |            |         |     |     |        |        |        |          |      | ······································ |
|------|------------|---------|-----|-----|--------|--------|--------|----------|------|----------------------------------------|
| 開倉部  | 立 倉位總結     | 5   已平倉 | 位   |     |        |        |        |          |      |                                        |
| 編號   | 交易日期       | 項目      | 買數量 | 賣數量 | 買      | 賣      | 折算價    | 浮動盈/虧    | 合約單位 | 手續費                                    |
| 84   | 2009-11-25 | LLG     | 0.5 |     | 1179.3 |        | 1179.3 | 0.00     | 50   | 25.00                                  |
| 81   | 2009-11-25 | LLG     |     | 0.5 |        | 1177.7 | 1179.8 | -819.00  | 50   | 25.00                                  |
| 80   | 2009-11-25 | LLG     | 0.5 |     | 1176.4 |        | 1179.3 | 1,131.00 | 50   | 25.00                                  |
| 72   | 2009-11-25 | LLG     | 3.0 |     | 1179.5 |        | 1179.3 | -468.00  | 300  | 150.00                                 |
|      |            |         | 4.0 | 0.5 |        |        |        | -156.00  |      | 225.00                                 |
|      |            |         |     |     |        |        |        |          |      |                                        |

## 5.2. 平倉

## 5.2.1. 單一平倉

在「開倉部位」視窗下,選擇要平倉的合約,按下右鍵,點選"平倉"。

| 交易 法法法法 |      |           |    |   |                                        |            |     |        |        |        |           |           |      | i ∎ 🖸 |
|---------|------|-----------|----|---|----------------------------------------|------------|-----|--------|--------|--------|-----------|-----------|------|-------|
| 開倉部位    | 倉位總結 | 已平倉位      |    |   |                                        |            |     |        |        |        |           |           |      |       |
| 平倉      | 編號   | 交易日期      | 項目 | 1 | 買數量                                    | 賣數量        | Ł   | 買      | 賣      | 折算價    | 浮動盈/虧     | 合約單位      | 手續費  |       |
| 平倉      | 4    | 2012-06-0 | 瑞郎 |   |                                        |            | 1.0 |        | 0.9665 | 0.9670 | -403.39   | 100,000.0 | 0.00 |       |
| 平倉      | 5    | 2012-06-0 | 澳元 |   | <b>檢視全部</b> 帳號                         |            |     | 0.9676 |        | 0.9672 | -312.00   | 100,000.0 | 0.00 |       |
| 平倉      | 3    | 2012-06-0 | 英鎊 |   | 檢視選取帳號                                 | 2          | 1.0 |        | 1.5365 | 1.5373 | -624.00   | 100,000.0 | 0.00 |       |
|         |      |           |    |   | 平倉                                     |            | 2.0 |        |        |        | -1,339.39 |           | 0.00 |       |
|         |      |           |    |   | 買入 市價單(<br>賣出 市價單)<br>買入 止賺單<br>買入 停損單 | 新單)<br>新單) |     |        |        |        |           |           |      |       |

- 用戶亦可在項目以第一欄的平倉按鍵,快速平倉。

| 目立總統              | 日平倉位      |    |     |     |        |        |        |           |           |      |
|-------------------|-----------|----|-----|-----|--------|--------|--------|-----------|-----------|------|
| 平倉 編號             | 交易日期      | 項目 | 買數量 | 賣數量 | 買      | 賣      | 折算價    | 浮動盈/虧     | 合約單位      | 手續費  |
| 平倉 <mark>4</mark> | 2012-06-0 | 瑞郎 |     | 1.0 |        | 0.9665 | 0.9670 | -403.39   | 100,000.0 | 0.00 |
| 平倉 5              | 2012-06-0 | 澳元 | 1.0 |     | 0.9676 |        | 0.9670 | -468.00   | 100,000.0 | 0.00 |
| 平倉 <mark>3</mark> | 2012-06-0 | 英鎊 |     | 1.0 |        | 1.5365 | 1.5373 | -624.00   | 100,000.0 | 0.00 |
|                   |           |    | 1.0 | 2.0 |        |        |        | -1,495.39 |           | 0.00 |
|                   |           |    |     |     |        |        |        |           |           |      |

「平倉部位」對話方塊中的數量默認爲開倉數量。

用戶也可以通過更改數量來進行部分平倉,但所填寫的數量可以大於開倉數量。

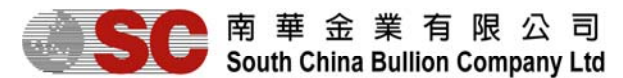

| 平倉 部位:12 | <b></b>                                                                                                    | 平倉 部位 | : 12        |        |        | ×    |
|----------|----------------------------------------------------------------------------------------------------|-------|-------------|--------|--------|------|
|          |                                                                                                    |       |             |        |        |      |
| 項目       | 英鎊                                                                                                    | 項目    | 英鎊          |        |        |      |
| 成交價      | 1.5390                                                                                                    | 成交價   | 1.5389      |        |        |      |
| 買進/賣出    | 買進                                                                                                    | 買進/賣出 | 買進          |        |        |      |
| 數量       | 1.0                                                                                                    | 數量    | 0.5         | -      |        |      |
|          |                                                                                                    |       |             |        |        |      |
|          | 量         合約單位         開倉編號         開倉價         開倉數量           100,000         12         15206         10 | - 帳號  | 數量 合約單      | 立 開倉編號 | 開倉價    | 開倉數量 |
|          | 100,00 12 1.5360 1.0                                                                                       |       | 1.0 100,00  | 12     | 1.5386 | 1.0  |
|          |                                                                                                    |       |             |        |        |      |
|          |                                                                                                    |       |             |        |        |      |
|          |                                                                                                    |       |             |        |        |      |
| 合約單位總和   | 00,000.0                                                                                                   | 合約單位總 | 和 100,000.0 |        |        |      |
| 新增 (7)   | 取消                                                                                                    | 新增 (5 | ) 取消        |        |        |      |
|          |                                                                                                    |       |             |        |        |      |

輸入數量後,單擊「新增」,彈出新增交易的提示資訊。

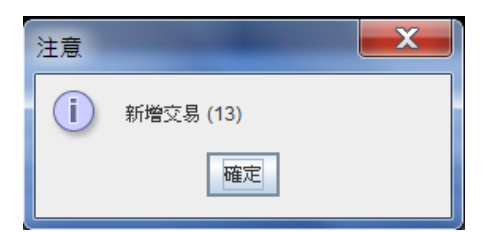

但若用戶選用快速平倉鍵,則不會彈出新視窗供設定數量,一按即全部平倉。

| 平倉 | 編號 | 交易日期      | 項目 | 買數量 | 賣數量 | 買      | 賣      | 折算價    | 浮動盈/虧     | 合約單位      | 手續費  |
|----|----|-----------|----|-----|-----|--------|--------|--------|-----------|-----------|------|
| 平倉 | 4  | 2012-06-0 | 瑞郎 |     | 1.0 |        | 0.9665 | 0.9670 | -403.39   | 100,000.0 | 0.00 |
| 平倉 | 5  | 2012-06-0 | 澳元 | 1.0 |     | 0.9676 |        | 0.9670 | -468.00   | 100,000.0 | 0.00 |
| 平倉 | 3  | 2012-06-0 | 英鎊 | 1   | 1.0 |        | 1.5365 | 1.5373 | -624.00   | 100,000.0 | 0.00 |
|    |    |           |    | 1.0 | 2.0 |        |        |        | -1,495.39 |           | 0.00 |

平倉成功後,「開倉部位」窗口與「倉位總結」視窗將會更新相應的倉位資訊。 用戶可以在「已平倉位」視窗中,單擊「取出」來獲取已更新的平倉記錄。

#### 5.2.2.多項平倉

在相同的合約項目及買進/賣出行為下,用戶可以進行多項平倉。

在「倉位總結」視窗下,所有的未平倉位都是根據合約專案及買進/賣出行為進行分組的。

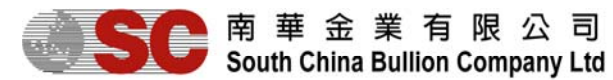

| 又名自治治治                                     |                                           |                     |                          |                                 |                                             |                                                          |                                          |        |           |       | - d 🖉    |
|--------------------------------------------|-------------------------------------------|---------------------|--------------------------|---------------------------------|---------------------------------------------|----------------------------------------------------------|------------------------------------------|--------|-----------|-------|----------|
| 開倉部位                                       | 倉位編                                       | 總結 日3               | ☑倉位                      |                                 |                                             |                                                          |                                          |        |           |       |          |
| ム平倉                                        | 編                                         | 諕 交易                | 日期  項                    | 目して、同数量                         | きしき 「「「」」 「「」」 「」 「」 「」 「」 「」 「」 「」 「」 「」 「 | 量 買                                                      | 賣                                        | 折算價    | 浮動盈/虧     | 合約單位  | 手續費      |
| 平倉                                         | 15                                        | 2012-(              | )6-0 港金                  |                                 | 1.0                                         | 1500                                                     | 5                                        | 15000  | -500.00   | 100.0 | 0.00     |
| 平倉                                         | 16                                        | 2012-0              | 6-0 港金                   |                                 | 1.5                                         | 1500                                                     | 6                                        | 15000  | -900.00   | 150.0 | 0.00     |
| 平倉                                         | 11                                        | 2012-0              | 6-0 倫敦金                  | È                               | 1.0                                         | 1622.                                                    | 1                                        | 1624.0 | 1,482.00  | 100.0 | 0.00     |
| 平倉                                         | 14                                        | 2012-0              | 6-0 港金                   |                                 |                                             | 2.0                                                      | 14993                                    | 15005  | -2,400.00 | 200.0 | 0.00     |
|                                            |                                           |                     |                          |                                 | 3.5                                         | 2.0                                                      |                                          |        | -2,318.00 |       | 0.00     |
|                                            |                                           |                     |                          |                                 |                                             |                                                          |                                          |        |           |       |          |
| 交易           「開倉部位                         |                                           | 總結 日平               | 「倉位」                     |                                 |                                             |                                                          |                                          |        |           |       |          |
| 交易<br>開倉部位<br>項目                           | 倉位:<br>買                                  | 總結 巳3<br>買數量        | 조倉位<br>査數量               | 開倉價                             | 折算價                                         | 浮動盈/虧                                                    | 合約單位                                     |        |           |       | <u> </u> |
| 交易<br>開倉部位<br>項目<br>倫教金                    | <b>倉位</b><br>買<br>買進                      | 總結 巳╕<br>買數量<br>1.( | 至倉位<br><b>百數</b> 量       | 開倉價<br>1622.1                   | 折算價<br>1623.8                               | 浮動盈/虧<br>1,326.00                                        | 合約單位<br>100.0                            |        |           |       | <u> </u> |
| 交易<br>開倉部位<br>項目<br>倫敦金<br><b>港金</b>       | 倉位:<br>買<br>買進<br><b>賣出</b>               | 總結                  | <sup>2</sup> 倉位          | 開倉價<br>1622.1<br>14993          | 折算價<br>1623.8<br>15003                      | 浮動盈/虧<br>1,326.00<br>-2,000.00                           | 合約單位<br>100.0<br>200.0                   |        |           |       |          |
| 交易<br>開倉部位<br>項目<br>倫敦金<br><b>港金</b><br>港金 | <b>倉位</b> 約<br>買<br>買進<br><b>賣出</b><br>買進 | 總結                  | <sup>2</sup> 倉位          | 開倉價<br>1622.1<br>14993<br>15006 | 折算價<br>1623.8<br>15003<br>14998             | 浮動盈/虧<br>1,326.00<br>-2,000.00<br>-1,900.00              | 合約單位<br>100.0<br>200.0<br>250.0          |        |           |       | <u> </u> |
| 交易<br>開倉部位<br>項目<br>倫教金<br><b>港金</b><br>港金 | 倉位<br>買<br>買進<br><b>賣出</b><br>買進          | 總結                  | 译合位<br>百數量<br>2.0<br>2.0 | 開倉價<br>1622.1<br>14993<br>15006 | 折算價<br>1623.8<br>15003<br>14998             | 浮動盈/虧<br>1,326.00<br>-2,000.00<br>-1,900.00<br>-2,574.00 | 合約單位<br>100.0<br>200.0<br>250.0<br>550.0 |        |           |       |          |

右擊「倉位總結」視窗中需進行平倉的合約項目,並選擇「平倉」。

| 交易 🔛 |    |    |        |                    |           |       |        |           |       | I |
|------|----|----|--------|--------------------|-----------|-------|--------|-----------|-------|---|
| 開倉部位 | 倉位 | 總結 | 日平     | 倉位                 |           |       |        |           |       |   |
| 項目   | 買  | 買费 | 量      | 賣數量                | 開倉        | 價     | 折算價    | 浮動盈/虧     | 合約單位  |   |
| 倫敦金  | 買進 |    | 1.0    |                    | 1         | 522.1 | 1623.9 | 1,404.00  | 100.0 |   |
| 港金   | 賣出 |    | 可始     | 治日・今・卒民由臣号を        |           | 1993  | 15004  | -2,200.00 | 200.0 |   |
| 港金   | 買進 |    | 1000   |                    |           | 5006  | 14999  | -1,650.00 | 250.0 |   |
|      |    |    | 1. 199 | 祝逛収帳號              |           |       |        | -2,446.00 | 550.0 |   |
|      |    |    | 平      | 倉                  |           |       |        |           |       |   |
|      |    |    | 買      | 入 市價單(៖            | f單)       |       |        |           |       |   |
|      |    |    | 曹      | 出 市價單(窯            | ·<br>f單)  |       |        |           |       |   |
|      |    |    |        | 入限價單(後             | ·,<br>f留) |       |        |           |       |   |
|      |    |    | 買      | 入 停損單(新<br>入 停損單(新 | f單)       |       |        |           |       |   |

相同合約項目及買進/賣出行為的所有未平倉位會分行顯示在彈出的「多項平倉」窗口。沒有勾選的開倉記錄, 將不會對其進行平倉處理。在有勾選的開倉記錄的情況下,合約單位總和記錄為100,而數量0.5和已選擇的數 量0.5是一樣的。

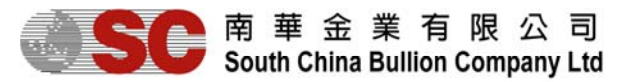

| 多項 | [平倉    |       |       |      |       | X    |   |
|----|--------|-------|-------|------|-------|------|---|
|    |        |       |       |      |       |      | ٦ |
| 項目 | 3      | 港     | 金     |      |       |      |   |
| 成3 | 交價     | 14    | 997   |      |       |      |   |
| 買業 | 隹/賣出   | 賣     | 出     |      |       |      |   |
| 數量 | ₽      | 1.    | 0     | -    |       |      |   |
|    |        |       |       |      |       |      |   |
|    | 帳號     | 數量    | 合約單位  | 開倉編號 | 開倉價   | 開倉數量 |   |
|    | mf001  | 1.0   | 100.0 | 15   | 15005 | 1.0  |   |
|    | ]mf001 | 1.5   | 150.0 | 16   | 15006 | 1.5  |   |
|    |        |       |       |      |       |      |   |
| 合約 | 約單位總和  | 250.0 |       |      |       |      |   |
|    | 新增 (4) |       | 取消    |      |       |      |   |

單擊「新增」以確定平倉。

當平倉請求被接受後,系統將會返回一個關於新增平倉交易的提示資訊。

| 注意 |           |
|----|-----------|
| i  | 新增交易 (18) |
|    | 確定        |

當新增平倉交易成功後,「開倉部位」視窗及「倉位總結」視窗將會更新相關的倉位資訊。用戶可以在「已平倉位」視窗中單擊「取出」按鈕來獲取已平倉位記錄。

## ▶ 南 華 金 業 有 限 公 司 South China Bullion Company Ltd

貴金屬交易平臺 (交易者終端) 用戶指南

| 交易      |              |         |              |     |               |     |            |                   |          |            |          |        |                                         | ◎ ▫゙ ៲឴឴៸៝ |
|---------|--------------|---------|--------------|-----|---------------|-----|------------|-------------------|----------|------------|----------|--------|-----------------------------------------|------------|
| 開倉部位    | Ì Ì          | 倉位總統    | 結            | 已平倉 | 位             |     |            |                   |          |            |          |        |                                         |            |
| 編號      | 交            | 易日期     | Т            | 項目  | j,            | 慢數量 | 賣數量        | 買                 | 賣        | 折算價        | 浮動盈      | /虧  合約 | 理位 手                                    | 讀費         |
| 84      | 200          | 9-11-25 | i LL         | _G  |               | 0.5 |            | 1179.             | 3        | 1179.      | 0 -11    | 17.00  | 50                                      | 25.00      |
| 72      | 200          | 9-11-25 | LL           | .G  |               | 3.0 |            | 1179.             | 5        | 1179.      | 0 -1,17  | 70.00  | 300                                     | 150.00     |
|         |              |         |              |     |               | 3.5 | 0.0        |                   |          |            | -1,28    | 37.00  |                                         | 175.00     |
|         |              |         |              |     |               |     |            |                   |          |            |          | ·      |                                         |            |
| 交易      |              |         |              |     |               |     |            |                   |          |            |          |        |                                         | ∭ ⊏ ⊠      |
| 開倉部(    | ÌÌ           | 倉位總     | 結            | 已平倉 | 位             |     |            |                   |          |            |          |        |                                         |            |
| 項目      | Ē            | ŧ       | 買費           | 数量  | 賣费            | 量   | 開倉價        | 折算價               | 浮動盈/虧    | 合約單位       |          |        |                                         |            |
| LLG     | Ţ            | 間進      |              | 3.5 |               |     | 1179.5     | 1179.0            | -1,287.0 | 0 3        | 50       |        |                                         |            |
|         |              |         |              | 3.5 |               | 0.0 |            |                   | -1,287.0 | 0 3        | 50       |        |                                         |            |
|         |              |         |              |     |               | , i |            |                   |          |            | _        |        |                                         |            |
| - 赤島 ※※ |              |         |              |     |               |     |            |                   |          |            |          |        |                                         |            |
|         | 000000<br>12 |         | 20000<br>2++ |     |               | 1   |            | 00000000000000    |          |            |          |        | 000000000000000000000000000000000000000 |            |
| 用启部     | N I          | 月12線    | ,殆           |     | 11 <u>1</u> 2 |     | -          |                   |          |            |          |        |                                         |            |
| 交易日     | 期            | 項目      |              | 數量  | 合約            | 的單位 | 賣單日期       | 賣單                | 賣單價位     | 買單日期       | 買單       | 買單價位   | 手續費                                     | 盈/慮        |
| 2009-11 | -25          | LLG     |              | 0.1 |               | 10  | 2009-11-25 | 5 <mark>61</mark> | 1178.4   | 2009-11-25 | 40       | 1174.7 | 5.00                                    | 28         |
| 2009-11 | -25          | LLG     |              | 0.1 |               | 10  | 2009-11-25 | 5 <b>41</b>       | 1175.0   | 2009-11-25 | 64       | 1179.3 | 5.00                                    | -33        |
| 2009-11 | -25          | LLG     |              | 0.1 |               | 10  | 2009-11-25 | j 42              | 1177.9   | 2009-11-25 | 65       | 1179.3 | 5.00                                    | -10        |
| 2009-11 | -25          | LLG     |              | 0.5 |               | 50  | 2009-11-25 | 5 74              | 1178.3   | 2009-11-25 | 73       | 1178.1 | 25.00                                   | 7          |
| 2009-11 | -25          | LLG     |              | 0.5 |               | 50  | 2009-11-25 | 5 75              | 1178.4   | 2009-11-25 | 77       | 1178.4 | 25.00                                   |            |
| 2009-11 | -25          | LLG     |              | 0.5 |               | 50  | 2009-11-25 | 5 <b>7</b> 6      | 1178.0   | 2009-11-25 | 78       | 1178.6 | 25.00                                   | -23        |
| 2009-11 | -25          | LLG     |              | 0.5 |               | 50  | 2009-11-25 | 5 79              | 1175.8   | 2009-11-25 | 71       | 1179.0 | 25.00                                   | -1,24      |
| 2009-11 | -25          | LLG     |              | 0.5 |               | 50  | 2009-11-25 | 5 <mark>85</mark> | 1179.3   | 2009-11-25 | 80       | 1176.4 | 25.00                                   | 1,13       |
| 2009-11 | -25          | LLG     |              | 0.5 |               | 50  | 2009-11-25 | 5 81              | 1177.7   | 2009-11-25 | 86       | 1179.9 | 25.00                                   | -85        |
|         |              |         |              | 3.3 | _             |     |            |                   |          |            |          |        | 165.00                                  | -1,28      |
|         |              |         |              |     |               |     |            |                   |          |            |          |        |                                         |            |
| ▲       |              |         | _            |     |               |     |            |                   |          |            |          |        |                                         |            |
| 障症      | 載選擇          | 翠       |              | 取出  |               |     |            |                   | □ 今日     | 由 Nov 2    | 25, 2009 | _ 至    | Nov 25, 20                              | 09 🔻       |

## 6. 常見問題及錯誤資訊

## 6.1. 聯機失敗

出現以下兩種情況時,均表示聯機失敗: A.用戶登錄時,出現如下提示框;

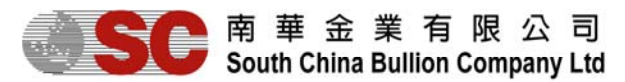

| 注意 |      |  |
|----|------|--|
| x  | 登入失敗 |  |
|    | 確定   |  |

B.用戶使用平臺期間,出現如下提示框;

| 注意 |      | X |
|----|------|---|
| i  | 失去連接 |   |
|    | 確定   |   |

此時,貴金屬交易平臺介面的左上角顯示「DISCONNECTED」,介面右上角也會顯示紅色圓點。 Demo Trader (DISCONNECTED)

#### [Trade Date: 04 Jun 2012] [S.Time: N/A]

聯機失敗時,用戶應首先檢查網路是否連接;在確定網路已連接的情況下,請致電請求幫助。

#### 6.2. 無法下單交易

當顯示如下提示框時,表示當前為非交易時段,不能進行下單交易;請用戶在交易時段進行下單交易。

| 注意 |       |
|----|-------|
| i  | 非交易時段 |
|    | 確定    |

如果用戶請求交易的數量超出系統自動審批的許可權,需要交易員審批時,其請求的定單或交易會出現在「等候批示單」視窗,等待交易員處理;而不能直接下定單或交易成功。因此,實際上,用戶未成功新增定單或交易。

| 命令   |          |      |              |      |                |        |     |      |    |            | r 🖸 |
|------|----------|------|--------------|------|----------------|--------|-----|------|----|------------|-----|
| 未完成諸 | 1單 2     | 執行限價 | <i> </i> 停損單 | 已取消限 | 賣 <b>/</b> 停損單 | [ 等候]  | 北示單 |      |    |            |     |
| 行動   | 時間       | 編號   | 帳號           | 項目   | 買              | 成交價    | 數量  | 合約單位 | 狀況 | 備註         |     |
| 新增交易 | 18:05:16 |      | mft001       | LLG  | 買進             | 1179.9 | 1.0 | 100  | 拒絕 | 超出每次自動交易限額 |     |
| 新増定單 | 17:57:04 |      | mft001       | LLG  | 買進             | 1175.2 | 1.0 | 100  | 拒絕 | 超出每次自動交易限額 |     |

當交易員拒絕用戶的定單、交易時,則會出現帶有拒絕原因的提示資訊,用戶也可以在「等候批示單」視窗中查看相關定單及交易的處理情況。

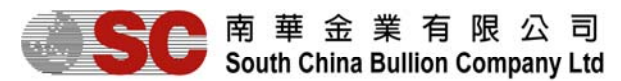

| 命令   |         |       |        |       |                |        |     |        |    |          |     | r 🛛 |
|------|---------|-------|--------|-------|----------------|--------|-----|--------|----|----------|-----|-----|
| 未完成詞 | J單 i    | 已執行限價 | /停損單   | 已取消限( | 賣 <b>/</b> 停損單 | 等候     | 比示單 |        |    |          |     |     |
| 行動   | 時間      | 編號    | 帳號     | 項目    | 買              | 成交價    | 數量  | 合約單位   | 狀況 |          | 備註  |     |
| 新増交… | 18:20:  |       | mft001 | LLG   | 買進             | 1179.2 | 1.0 | 100    | 拒絕 | 超出每次自動交易 | 易限額 |     |
| 新增交易 | 18:05:1 | 6     | mft001 | LLG   | 買進             | 1179.9 | 1.0 | 100    | 拒絕 | 超出每次自動交易 | 易限額 |     |
| 新増定單 | 17:57:0 | 4     | mft001 | LLG   | 買進             | 1175.2 | 1.0 | 100    | 拒絶 | 超出每次自動交易 | 易限額 |     |
|      |         |       |        |       |                | 注意     |     |        |    | ×        |     |     |
|      |         |       |        |       |                | i      | 超出  | 每次自動交易 | 艮額 |          |     |     |
|      |         |       |        |       |                |        |     | 確定     |    |          |     |     |
|      |         |       |        |       |                |        |     |        |    |          |     |     |

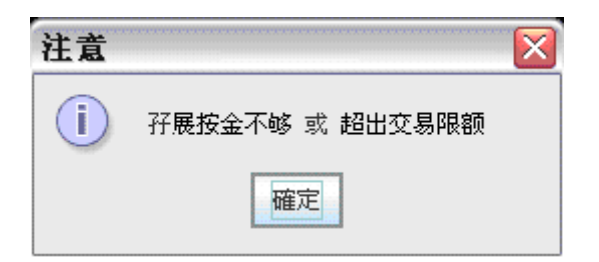

## 6.3. 錯誤操作

出現諸如如下的提示框時,表示用戶操作錯誤,請按提示框要求重新輸入即可。

| 注意        | 注意                        |
|-----------|---------------------------|
| X 香密碼錯誤   | ▲ 密碼最少8個位                 |
| 確定        | 確定                        |
|           | (,                        |
|           |                           |
| 注意        | 注意                        |
| <b>注意</b> | 注意       X     日期差距應不多於5天 |